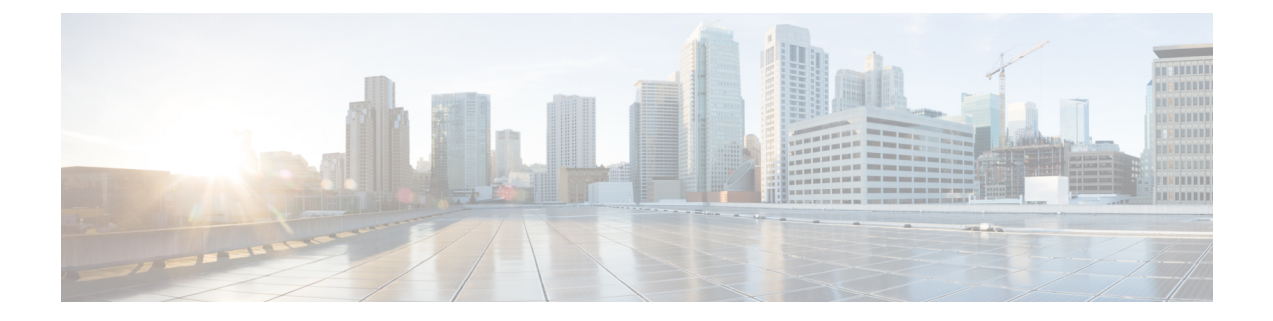

# 音声メール統合

この章では、ボイスメール システムを Cisco Unified Communications Manager Express (Cisco Unified CME) に統合する方法について説明します。

- ・音声メール統合の前提条件(1ページ)
- ボイスメール統合について (3ページ)
- •音声メール統合の構成 (9ページ)
- •ボイスメール統合の設定例 (41ページ)
- ・音声メール統合の機能情報(44ページ)

# 音声メール統合の前提条件

- ・同じ Cisco Unified CME ルータ上の電話機間でコールを正常に完了できること。
- ボイスメールシステムが、Cisco Unity など Cisco Unity Express 以外の場合は、ネットワークにボイスメールがインストールおよび設定されていること。
- ・ボイスメール システムが Cisco Unity Express の場合は、次のとおり。

- (注) Cisco Unity Express を注文すると、工場で Cisco Unity Express ソフトウェアと購入したライセンスがモジュールにインス トールされます。予備モジュールも、ソフトウェアおよびラ イセンスがインストールされた状態で出荷されます。既存の Cisco ルータに Cisco Unity Express を追加する場合は、ハー ドウェアおよびソフトウェア コンポーネントをインストー ルする必要があります。
  - Cisco Unity Express のインターフェイス モジュールがインストールされていること。 AIM-CUE または NM-CUE の詳細については、 http://www.cisco.com/en/US/products/hw/modules/ps2797/prod\_installation\_guides\_list.html にあるマニュアルを参照してください。

 
 ・ 推奨される Cisco IOS リリースと機能一式および Cisco Unity Express をサポートする 必要な Cisco Unified Cisco Mobility Express 電話機ファームウェアファイルを Cisco Unified Cisco Mobility Express ルータにインストールします。

Cisco IOS ソフトウェアリリースおよび Cisco Unified Cisco Mobility Express ソフトウェ アバージョンが、お使いの Cisco Unity Express バージョン、Cisco ルータモデル、Cisco Unity Express ハードウェアと互換性があるかどうかを判断するには、「Cisco Unity Express 互換性マトリックス」を参照してください。

インストールされた Cisco Unity Express ソフトウェアバージョンを確認するには、 Cisco Unity Express コマンド環境で、show software version user EXEC コマンドを使用 します。コマンド環境に関する詳細については、 http://www.cisco.com/en/US/docs/voice ip comm/unity exp/roadmap/cuedocs.htmlの該当

する『Cisco Unity Express CLI アドミニストレーションガイド』を参照してください。

 Cisco Unified Communications Manager ではなく、適切な Cisco Unified Cisco Mobility Express のライセンスをインストールします。インストールされているライセンスを 確認するには、Cisco Unity Express 環境で、show software license user EXEC コマンド を使用します。コマンド環境に関する詳細については、

http://www.cisco.com/en/US/docs/voice\_ip\_comm/unity\_exp/roadmap/cuedocs.htmlの該当 する『*Cisco Unity Express CLI*アドミニストレーションガイド』を参照してください。

以下に Cisco Unified CME ライセンスの例を示します。

```
se-10-0-0-> show software licenses
Core:
- application mode: CCME
- total usable system ports: 8
Voicemail/Auto Attendant:
- max system mailbox capacity time: 6000
- max general delivery mailboxes: 15
- max personal mailboxes: 50
Languages:
- max installed languages: 1
- max enabled languages: 1
```

ボイスメールおよび自動受付(AA)アプリケーションが設定されていること。構成の詳細については、

http://www.cisco.com/en/US/docs/voice\_ip\_comm/unity\_exp/roadmap/cuedocs.htmlの該当 する『Cisco Unity Express GUI アドミニストレーションガイド』に記載されている「初 期化ウィザードを使用したシステム構成」を参照してください。

# ボイスメール統合について

# **Cisco Unity Connection** 統合

Cisco Unity Connection は、メッセージングおよび音声認識コンポーネントをデータネットワークに透過的に統合し、コールおよびメッセージへの連続するグローバルアクセスを提供します。これらの高度なコンバージェンスベースの通信サービスにより、音声コマンドを使用して「ハンズフリー」モードで通話の発信またはメッセージの再生を行ったり、Eメールの受信ボックスへの統合またはWebブラウザを使用してデスクトップから音声メッセージを確認したりできます。また、Cisco Unity Connection には、インテリジェントなルーティングと簡単にカスタマイズできるコールスクリーニングおよびメッセージ通知オプションを含む強固な自動受付機能が備えられています。

Cisco Unified Cisco Mobility Express を Cisco Unity Connection と統合する方法については、『Cisco Unity Connection 1.1 用 Cisco CallManager Express 3.x 統合ガイド』を参照してください。

# Cisco Unity Express の統合

Cisco Unity Express は、メッセージへの簡単なワンタッチアクセスと、一般的に使用されるボ イスメール機能を提供し、これを使用して、ユーザはメッセージの応答、転送、保存ができま す。メッセージの管理を改善するために、ユーザは、オプショングリーティングの作成、エン ベロープ情報へのアクセス、プライバシーまたは緊急性に基づいたメッセージのマークまたは 再生ができます。Cisco Unity Express の構成方法については、『アドミニストレーションガイ ド』の「Cisco Unity Express」を参照してください。

構成詳細については、SIP NOTIFY を使用した DTMF 統合の有効化を参照してください。

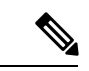

 (注) Cisco Unified CME と Cisco Unity Express を統合する前に、これらの両方が設定されている 必要があります。

# **Cisco Unity**の統合

Cisco Unity は、音声メールと統合メッセージを提供する Microsoft Windows ベースの通信ソ リューションで、日常的に使用するデスクトップアプリケーションと統合されています。Cisco Unityを使用すると、デスクトップPC、プッシュボタン信号電話、またはインターネットを使 用して、すべてのメッセージ、音声、ファックス、および電子メールにアクセスできます。 Cisco Unity 音声メールシステムは、Cisco Unified Cisco Mobility Express との音声メール統合を サポートしています。この統合では、音声メールサービスを利用できるように Cisco Unified Cisco Mobility Express ルータと Cisco Unity ソフトウェアを構成する必要があります。

構成手順については、RFC 2833 を使用した DTMF 統合の有効化を参照してください。

# レガシー音声メールアプリケーションの DTMF 統合

デュアルトーン多重周波数(DTMF) 統合の場合、着信通話または転送通話のルーティング方 法に関する情報は、電話システムによって DTMF ディジットの形式で送信されます。DTMF ディジットは、Cisco Unified Cisco Mobility Express ルータに接続された音声メール システムの 統合ファイルに基づくパターンで送信されます。これらのパターンは、Cisco Unified Cisco Mobility Express とほとんどの音声メール システムとの DTMF 統合に必要です。音声メール シ ステムは、システムが着信通話に応答した後に DTMF に応答するように設計されています。

Cisco Unified Cisco Mobility Express ルータで DTMF 統合パターンを構成した後、音声メールシ ステムに付属のドキュメントの指示に従って、サードパーティのレガシー音声メールシステム で統合ファイルを構成します。ボイスメール システムと Cisco Unified CME ルータが相互に機 能するように、DTMF 統合パターンを正しく設計する必要があります。

構成の詳細については、アナログ音声メールアプリケーションの DTMF 統合を有効化を参照 してください。

# メールボックス選択ポリシー

通常、音声メールシステムは、発信者がダイヤルした番号を使用して、通話を送信するメール ボックスを決定します。ただし、ボイスメールシステムに到達する前にコールが複数回転送さ れた場合、選択されるメールボックスは、ボイスメールシステムのタイプによって異なりま す。たとえば、Cisco Unity Express は、通話が音声メールに送信される前に転送された最後の 番号をメールボックス番号として使用します。Cisco Unity および一部のレガシー PBX システ ムは、最初に呼び出された番号をメールボックス番号として使用します。

メールボックス選択ポリシー機能を使用すると、次のオプションを Cisco Unified CME 設定か らプロビジョニングできます。

- Cisco Unity Express の場合、元の着信番号を選択できます。
- PBXボイスメールシステムの場合、コールがボイスメールに送信される前に転送先となっていた最後の番号を選択できます。このオプションは、ボイスメールシステムのパイロット番号の発信ダイヤルピアで設定されます。
- Cisco Unity音声メールの場合、通話が音声メールに送信される前に転送された通話の最後の番号を選択できます。このオプションは、ボイスメールのパイロット番号に関連付けられている ephone-dn で設定されます。

メールボックス選択ポリシーを有効にするには、Cisco Unity Express または PBX 音声メール番 号用のメールボックス選択ポリシーの設定またはCisco Unity 用メールボックス選択ポリシーの 設定を参照してください。

# **RFC 2833 DTMF MTP** パススルー

Cisco Unified CME 4.1 では、RFC 2833 デュアル トーン多重周波数(DTMF)メディア ターミ ネーション ポイント (MTP) パススルー機能によって、トランスコーディングまたはリソー ス予約プロトコル (RSVP) エージェントを必要とする SIP エンドポイント間で DTMF トーン を透過的に渡すことができます。

この機能では、Cisco Unity や SIP トランクなど RFC 2833 をサポートする SIP WAN デバイスを またがる DTMF リレーがサポートされます。Cisco Unified Cisco Mobility Express SIP バックツー バック ユーザ エージェント (B2BUA) に登録されているデバイスは、RFC 2833 DTMF MTP を、Cisco Unified Cisco Mobility Express SIP B2BUA に登録されていない他のデバイス、または 次のいずれかに登録されているデバイスと交換できます。

- ・ローカルまたはリモートの Cisco Unified Cisco Mobility Express
- Cisco Unified Communications Manager
- サードパーティのプロキシ

デフォルトでは、RFC 2833 DTMF MTP パススルー機能は MTP でペイロードタイプ 101 を使用し、MTP は、Cisco Unified Cisco Mobility Express によって示されている場合、他のすべての動的ペイロードタイプを受け入れます。構成情報については、RFC 2833 を使用した DTMF 統合の有効化を参照してください。

### MWI回線選択

Message Waiting Indicator (MWI)の回線選択では、音声メールメッセージを監視し、メッセージがある場合にインジケータを点灯させる電話回線を選択できます。

Cisco Unified CME 4.0 よりも前は、SCCP を実行している電話機で MWI ランプを関連付けることができる回線は、電話機のプライマリ回線だけでした。

Cisco Unified Cisco Mobility Express 4.0 以降のバージョンでは、MWI ランプに関連付けるプラ イマリ回線以外の電話回線を指定できます。MWI ランプに関連付けられている回線以外には、 メッセージが待機しているときに封筒アイコンが表示されます。論理電話の「回線」は、電話 機ボタンと同じではありません。1 つまたは複数のディレクトリ番号を持つボタンは、1 つの 回線と見なされます。ディレクトリ番号が割り当てられていないボタンは、回線にカウントさ れません。

Cisco Unified Cisco Mobility Express 4.0 以降のバージョンでは、不在転送、プレゼンス BLF ス テータス、および MWI 機能に使用される SIP ディレクトリ番号は、number コマンドの dn キーワードを使用して構成する必要があります。直接回線番号は、サポートされていません。

構成情報については、SCCP 電話機での音声メールボックスパイロット番号の構成またはMWI NOTIFY 用ディレクトリ番号の構成を参照してください。

### AMWI

[AMWI (Audible Message Line Indicator)]機能は、メッセージ待機を示す特別な断続音を提供 します。これは、電話機を使用する視覚障がい者向けのアクセシビリティ機能です。断続ダイ ヤルトーンは、10 ms のオンと 100 ms のオフを 10 回繰り返した後、オンのままになるように 定義されています。 Cisco Unified Cisco Mobility Express 4.0(3) では、Cisco Unified IP Phone 7911 および Cisco Unified IP Phone 7931G で [AMWI] 機能を構成して、カイブ音声メッセージングシステムからの可聴可能 で、視覚的または可聴可能および視覚的な MWI 通知を受信できるようにします。AMWI は、構成する IP 電話に対して number コマンドがすでに構成されていない限り、有効にすること はできません。

Cisco Unified Cisco Mobility Express は、IP Phone の機能と MWI の構成方法に基づいて、次のロ ジックを適用します。

- ・電話機が(視覚的) MWIをサポートしており、電話機にMWIが構成されている場合は、 メッセージ待機ライトをアクティブにします。
- ・電話機が(視覚的) MWI のみをサポートしている場合は、構成に関係なく、メッセージ 待機ライトをアクティブにします。
- ・電話機がAMWIをサポートし、電話機でAMWIが設定されている場合は、電話機がオフ フックになったときに断続ダイヤルトーンを電話機に送信します。
- 電話機がAMWIのみをサポートしており、AMWIが構成されている場合、電話機がオンフックになった際に、断続音を電話機に送信します。

電話機が(視覚による) MWI と AMWI をサポートし、電話機で両方のオプションが設定され ている場合は、メッセージ待機ライトをアクティブにし、電話機がオフフックになったときに 断続ダイヤル トーンを電話機に送信します。

構成詳細については、MWI 発信通話向け SCCP 電話機の構成を参照してください。

# SIP MWI プレフィックス仕様

いくつかの Cisco Unified Cisco Mobility Express 拠点にメールボックスを提供する中央音声メッ セージサーバーは、異なる声の類似する内線番号の番号範囲を区別する拠点コードまたは、プ レフィックスを使用する場合があります。Cisco Unified CME 4.0 以降のバージョンでは、 Cisco Unified CME システムが、プレフィックス文字列をサイト識別子として含む、MWI の無 指定の SIP NOTIFY メッセージを受け入れるように指定できます。

たとえば、MWI メッセージが、集中メールボックス番号 555-0123 にボイスメッセージがある ことを示しているとします。この例では、mwiprefix コマンドを使用して、555番がプレフィッ クス文字列または拠点識別子として設定されています。ローカル Cisco Unified CME システム は、555-0123 を 0123 に変換し、MWI を正しい電話機に配信できます。このプレフィックス文 字列操作を行わないと、システムは 555-0123 の MWI をローカルの Cisco Unified Cisco Mobility Express 内線番号 0123 と一致しないとして拒否します。

SIP MWI プレフィックス仕様を有効にするには、SIP MWI プレフィックス仕様の有効化を参照 してください。

# SIP MWI - QSIG 変換

Cisco Unified CME 4.1 以降のバージョンでは、SIP MWI - QSIG 変換機能によって SIP MWI と QSIG MWI の相互運用に関する MWI 機能が拡張され、PBX への QSIG 経由の MWI を送受信 できるようになりました。

Cisco ルータは、音声メールから無指定の SIP NOTIFY を受信すると、このイベントを変換し、 PBX に対する QSIG MWI を PSTN 経由でアクティブにします。PBX は対応する IP Phone の MWI ランプのオン・オフを切り替えます。この機能では、無指定の NOTIFY だけがサポート されます。加入の NOTIFY はサポートされません。

図 1: SIP MWI から ISDN QSIG への変換(ボイスメールと Cisco ルータが同じ LAN 上に存在 する場合) (7ページ) では、Cisco ルータは無指定の SIP NOTIFY を受信し、プロトコル 変換を実行して、PBX に対する QSIG MWI コールを開始します。この場合、コールは適切な 電話機にルーティングされます。

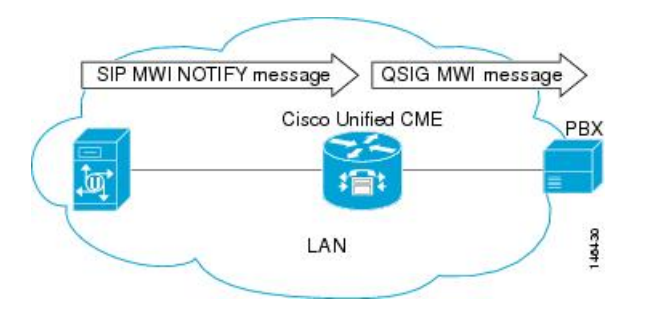

図 1: SIP MWI から ISDN QSIG への変換(ボイスメールと Cisco ルータが同じ LAN 上に存在する場合)

PBX が Cisco ルータに接続されていて、リモート ボイスメール サーバには接続されていない 場合、無指定の SIP NOTIFY は、LAN 経由でも WAN 経由でも受信されます。

図 2: SIP MWI から ISDN QSIG への変換(PBX がリモート Cisco ルータに接続されている場合) (7 ページ) では、ボイスメール サーバと Cisco Unified CME は同じ LAN に接続され、 リモート Cisco Unified CME は WAN 経由で接続されています。この場合、プロトコル変換が、 リモートシスコルータで実行され、QSIG MWI メッセージが PBX に送信されます。

図 2: SIP MWI から ISDN QSIG への変換(PBX がリモート Cisco ルータに接続されている場合)

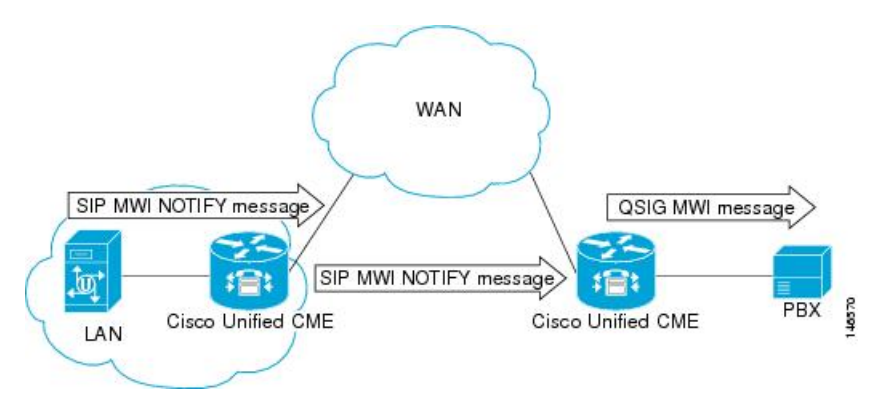

# VMWI

[ビジュアルメッセージ待機インジケータ(VMWI)(visual message waiting indicator (VMWI))] 機能には、Frequency-shift Keying(FSK)と DC voltage の2種類があります。FSK メッセージ によって視覚的なインジケータをアクティブにする必要のあるアナログ電話機では、メッセー ジ待機ランプを点滅させることができます。[DC Voltage VMWI]機能は、FSK メッセージの代 わりに DC voltage を必要とするアナログ電話のメッセージ待機ランプを点滅させるために使用 されます。MGCP などのその他すべてのアプリケーションの場合、音声ゲートウェイが、DC voltage VMWI に構成されていても、FSK VMWI が使用されます。DC 電圧 VMWI 用の設定が サポートされるのは、アナログデバイスバージョン V1.3 および V2.1 の Cisco VG224 アナロ グ音声ゲートウェイの Foreign Exchange Station(FXS)ポートだけです。

Cisco VG224 は、24 オンボードアナログ FXS 音声ポートの呼び出し用に、12 Ringer Equivalency Number (REN) のみをサポートできます。24 アナログ音声ポートの呼び出しおよび DC 電圧 VMWI をサポートするために、時間差呼び出しロジックを使用して、限られた REN リソース を最大化します。呼び出し中の音声ポートが多すぎて、システムが REN を使い切った場合は、MWI ランプが一時的に消灯し、音声ポート呼び出し用に REN が解放されます。

次のいずれかのイベントが発生した場合など、ポートの動作状態がアイドルまたはオンフック でなくなったときも、DC voltage VMWI は一時的にオフになります。

- •音声ポートに着信コールがあった
- ・電話機がオフ フック状態になった
- ・音声ポートがシャットダウンまたはビジー状態になった

ポートの動作状態がアイドルおよびオンフックに戻ると、待機中のメッセージがないなど、ア プリケーションがランプのクリア要求を受信するまで MWI ランプが再び点滅します。

構成情報については、音声メールに転送を参照してください。

### 音声メールに転送

ボイスメールへの転送機能によって、電話機ユーザは、発信者を直接ボイスメール内線番号に 転送できます。ユーザーは、TrnsfVM ソフトキーを押して、通話を保留にし、内線番号を入力 し、もう一度 TrnsfVM ソフトキーを押して、転送を確認します。発信者には、ボイスメール グリーティング メッセージが流れます。この機能は、TrnsfVM ソフトキーまたは機能アクセ スコード (FAC)を使用してサポートされます。

たとえば、受付係が5人のマネージャの電話をスクリーニングするとします。不在のマネージャに電話がかかってきた場合、受付係はTrnsfVMソフトキーを使用して発信者をマネージャの音声メール内線番号に転送でき、発信者は各マネージャの個人的な挨拶を聞くことができます。

構成情報については、音声メールに転送を参照してください。

# ライブ レコード

Cisco Unity Express が音声メールシステムの場合に [ライブ録音(Live Record)] 機能を使用す ると、Cisco Unified Cisco Mobility Express システムの IP Phone ユーザーは、電話での会話を録 音できます。アナウンスまたは定期的なビープ音による可聴通知により、会話が録音されてい ることが参加者に通知されます。アナウンスまたはビープ音の再生は、Cisco Unity Express の 制御下にあります。

ライブ録音は、2者間通話とアドホック会議でサポートされています。通常の録音モードでは、 LiveRcd ソフトキーを押した後から会話が録音されます。これによって、その他の参加者は保 留中になり、設定されているライブレコード番号で Cisco Unity Express へのコールが開始され ます。録音セッションを停止するには、電話機ユーザーは、LiveRcd ソフトキーを再度押しま す。このボタンを押下すると、オンとオフが切り替わります。

ライブ レコード番号は、グローバルに設定され、Cisco Unity Express で設定された番号と一致 している必要があります。Ephone テンプレートを使用して LiveRcd ソフトキーの表示を変更す ることで、電話機ごとにこの機能を利用できるかどうかを制御できます。この機能は、 Cisco Unified CME と Cisco Unity Express の両方で有効にする必要があります。

Cisco Unified Cisco Mobility Express の [ライブ録音(Live Record)] を有効にするには、SCCP 電話機でのライブレコードの構成を参照してください。

## Cisco Unity Express AXL の機能拡張

Cisco Unified CME 7.0(1) 以降のバージョンでは、Cisco Unified CME の Cisco Unity Express AXL の機能拡張によって自動的にパスワードが同期され、Cisco Unified CME と Cisco Unity Express の管理の統合が改善されています。

この機能を有効にするための設定は必要ありません。

# 音声メール統合の構成

# SCCP 電話機での音声メールボックスパイロット番号の構成

SCCP 電話機のメッセージボタンが押されたときにスピードダイヤルで発信される電話番号を 設定するには、次の手順を実行します。

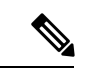

(注)

Cisco Unified CME のすべての SCCP 電話機のボイスメッセージングに対して、同じ電話 番号が設定されます。

#### 始める前に

 ・ボイスメール電話番号は、有効な番号であること。ディレクトリ番号およびボイスメール 電話番号が設定されている必要があります。

#### 手順の概要

- 1. enable
- 2. configure terminal
- 3. telephony-service
- 4. voicemail phone-number
- 5. end

#### 手順の詳細

|       | コマンドまたはアクション                              | 目的                                                                |
|-------|-------------------------------------------|-------------------------------------------------------------------|
| ステップ1 | enable                                    | 特権 EXEC モードを有効にします。                                               |
|       | 例:                                        | <ul> <li>・プロンプトが表示されたら、パスワードを入力</li> </ul>                        |
|       | Router> enable                            |                                                                   |
| ステップ2 | configure terminal                        | グローバル構成モードを開始します。                                                 |
|       | 例:                                        |                                                                   |
|       | Router# configure terminal                |                                                                   |
| ステップ3 | telephony-service                         | 音声登録グローバル構成モードを開始して、Cisco                                         |
|       | 例:                                        | Unified Cisco Mobility Express でサポートされるすべ<br>ての電話機に対してパラメータを設定します |
|       | Router(config)# telephony-service         |                                                                   |
| ステップ4 | voicemail phone-number                    | Cisco Unified IP Phone のメッセージボタンが押され                              |
|       | 例:                                        | たときにスピードタイヤルで発信される電話番号を<br>定義します                                  |
|       | Router(config-telephony)# voice mail 0123 | • phone-number— Cisco Unified Cisco Mobility                      |
|       |                                           | Expressのすべての SCCP 電話機の音声メッセー                                      |
|       |                                           | ジングに対して、同じ電話番号が構成されま                                              |
|       |                                           | す。<br>「                                                           |
| ステップ5 | end                                       | 特権 EXEC モードに戻ります。                                                 |
|       | 例:                                        |                                                                   |
|       | Router(config-telephony)# end             |                                                                   |

#### 次のタスク

- (Cisco Unified Cisco Mobility Express 4.0 以降のバージョンのみ)メールボックス選択ポリシーの設定については、SCCP 電話機でのメールボックス選択ポリシーの構成を参照してください。
- •アナログボイスメールアプリケーションを接続する DTMF 統合パターンを設定するに は、アナログ音声メールアプリケーションの DTMF 統合を有効化を参照してください。
- リモートの SIP ベースの IVR または Cisco Unity に接続するまたは、PSTN から音声メール または IVR アプリケーションを経由するリモート SIP-PSTN を接続するには、RFC 2833 を使用した DTMF 統合の有効化を参照してください。
- Cisco Unity Express システムに接続するには、非標準の SIP NOTIFY 形式を設定します。
   SIP NOTIFY を使用した DTMF 統合の有効化を参照してください。

# SCCP 電話機でのメールボックス選択ポリシーの構成

音声メールアプリケーションの使用に応じて、次のタスクのいずれかを実行します。

- Cisco Unity Express または PBX 音声メール番号用のメールボックス選択ポリシーの設定
- ・Cisco Unity 用メールボックス選択ポリシーの設定

#### Cisco Unity Express または PBX 音声メール番号用のメールボックス選択ポリシーの設定

Cisco Unity Express または PBX ボイスメール パイロット番号に送信される前に転送された、 Cisco Unified CME システムからのコール用のメールボックスを選択するポリシーを設定するに は、次の手順を実行します。

#### Ć

制約事項 次のシナリオでは、メールボックス選択ポリシーが正しく機能しないことがあります。

- ・最後にリダイレクトするエンドポイントが、Cisco Unified CME でホストされていない。これは、PBX ではほとんど発生しません。
  - コールが複数のSIPトランクをまたがって転送される。複数のSIP Diversion ヘッダー (スタック構成の階層)は、Cisco IOS ソフトウェアではサポートされません。
- オプションの[H450.3 originalCalledNr]フィールドをサポートしないCisco以外の音声 ゲートウェイを経由して通話が転送されます。

#### 始める前に

Cisco Unified CME 4.0 以降のバージョン。

#### 手順の概要

- 1. enable
- **2**. configure terminal
- 3. dial-peer voice tag voip or dial-peer voice tag pots
- 4. mailbox-selection [last-redirect-num | orig-called-num]
- 5. end

#### 手順の詳細

|       | コマンドまたはアクション                                                   | 目的                                                                                                    |
|-------|----------------------------------------------------------------|----------------------------------------------------------------------------------------------------|
| ステップ1 | enable                                                         | 特権 EXEC モードを有効にします。                                                                                                    |
|       | 例:                                                             | <ul> <li>プロンプトが表示されたら、パスワードを入力</li> </ul>                                                                                                    |
|       | Router> enable                                                 | します。                                                                                                    |
| ステップ2 | configure terminal                                             | グローバル構成モードを開始します。                                                                                                    |
|       | 例:                                                             |                                                                                                    |
|       | Router# configure terminal                                     |                                                                                                    |
| ステップ3 | dial-peer voice tag voip or dial-peer voice tag pots           | ダイヤルピア コンフィギュレーション モードを開                                                                                                    |
|       | 例:                                                             | 始します。                                                                                                    |
|       | Router(config)# dial-peer voice 7000 voip                      | ・tag ダイヤルピアを識別します。有効な入力は                                                                                                    |
|       | または                                                            | 1~2147483647 です。                                                                                                    |
|       | Router(config)# dial-peer voice 35 pots                        | <ul> <li>(注) ボイスメール システムのパイロット番号<br/>に関連付けられている発信ダイヤルピア<br/>で、このコマンドを使用します。</li> <li>Cisco Unity Express を使用しているシステ<br/>ムでは、VoIPダイヤルピアです。PBXベー<br/>スのボイスメールを使用しているシステム<br/>では、POTS ダイヤルピアです。</li> </ul>      |
| ステップ4 | mailbox-selection [last-redirect-num  <br>orig-called-num]     | ボイスメール回線に送信される前に転送されたコー<br>ル用の、メールボックスを選択するポリシーを設定                                                                                                    |
|       | 例:                                                             | します。                                                                                                    |
|       | Router(config-dial-peer)# mailbox-selection<br>orig-called-num | <ul> <li>last-redirect-num—(PBX音声メールのみ)通話が送信されるメールボックス番号は、通話が最後に転送された番号です(通話をボイスメールパイロット番号に送信した番号)。</li> <li>orig-called-num—(Cisco Unity Express のみ)通話が送信されるメールボックス番号は、通話が転送される前に最初にダイヤルされた番号です。</li> </ul> |

|       | コマンドまたはアクション                  | 目的                |
|-------|-------------------------------|-------------------|
| ステップ5 | end                           | 特権 EXEC モードに戻ります。 |
|       | 例:                            |                   |
|       | Router(config-ephone-dn)# end |                   |

#### 次のタスク

 Cisco Unity Express システムに接続する SIP ネットワークでボイスメールを使用するには、 非標準の SIP NOTIFY 形式を設定します。SIP NOTIFY を使用した DTMF 統合の有効化を 参照してください。

#### Cisco Unity 用メールボックス選択ポリシーの設定

Cisco Unity ボイスメール パイロット番号に送信される前に転送されたコール用のメールボックスを選択するポリシーを設定するには、次の手順を実行します。

#### C)

**制約事項** この機能は、次のような、一部のネットワークトポロジでは機能しない可能性があります。

- 最後にリダイレクトするエンドポイントが、Cisco Unified CME でホストされていない。これは、PBX ではほとんど発生しません。
- コールが複数のSIPトランクをまたがって転送される。複数のSIP Diversion ヘッダー (スタック構成の階層)は、Cisco IOS ソフトウェアではサポートされません。
- コールが、オプションのH450.3 originalCalledNr フィールドをサポートしない、他の 音声ゲートウェイを経由で転送される。

#### 始める前に

- Cisco Unified CME 4.0 以降のバージョン。
- ・設定するディレクトリ番号が、ボイスメールボックスと関連付けられている。

#### 手順の概要

- 1. enable
- 2. configure terminal
- 3. exit
- 4. ephone-dn dn-tag
- 5. mailbox-selection [last-redirect-num]
- 6. end

#### 手順の詳細

|       | コマンドまたはアクション                                                     | 目的                                        |
|-------|------------------------------------------------------------------|-------------------------------------------|
| ステップ1 | enable                                                           | 特権 EXEC モードを有効にします。                       |
|       | 例:                                                               | <ul> <li>プロンプトが表示されたら、パスワードを入力</li> </ul> |
|       | Router> enable                                                   | します。                                      |
| ステップ2 | configure terminal                                               | グローバル構成モードを開始します。                         |
|       | 例:                                                               |                                           |
|       | Router# configure terminal                                       |                                           |
| ステップ3 | exit                                                             | ダイヤルピア コンフィギュレーション モードを終                  |
|       | 例:                                                               | 了します。                                     |
|       | Router(config-dial-peer)# exit                                   |                                           |
| ステップ4 | ephone-dn dn-tag                                                 | ephone-dn コンフィギュレーション モードを開始し             |
|       | 例:                                                               | ます。                                       |
|       | Router(config)# ephone-dn 752                                    |                                           |
| ステップ5 | mailbox-selection [last-redirect-num]                            | Cisco Unity ボイスメールパイロット番号に送信され            |
|       | 例:                                                               | る前に転送されていたコール用の、メールボックス                   |
|       | Router(config-ephone-dn)# mailbox-selection<br>last-redirect-num | を選択するホリンーを設定しよす。                          |
| ステップ6 | end                                                              | 特権 EXEC モードに戻ります。                         |
|       | 例:                                                               |                                           |
|       | Router(config-ephone-dn)# end                                    |                                           |

#### 次のタスク

 リモートの SIP ベースの IVR または Cisco Unity を使用するまたは、PSTN から音声メール または IVR アプリケーションを経由するリモート SIP-PSTN に Cisco Unified Cisco Mobility Express を接続するには、RFC 2833 を使用した DTMF 統合の有効化を参照してください。

# 音声メールに転送

電話機ユーザーが、TrnsfVM ソフトキーまたは FAC を使用して、 音声メールに通話を転送で きるようにするには、次の手順を実行します。

#### C)

制約事項

・項 Cisco VG224 または Cisco ATA に接続されている Cisco Unified IP Phone 7905、7912 または7921 またはアナログ電話では、TrnsfVM ソフトキーはサポートされていません。これらの電話機では、trnsfvm FAC がサポートされます。

#### 始める前に

- Cisco Unified CME 4.3 以降のバージョン。
- ・Cisco Unity Express 3.0 以降のバージョンがインストールされ、設定されていること。
- •標準 FAC とカスタム FAC に関する詳細は、「機能アクセスコードの構成」を参照してください。

#### 手順の概要

- 1. enable
- **2**. configure terminal
- **3. ephone-template** *template-tag*
- 4. softkeys connected { [Acct] [ConfList] [Confrn] [Endcall] [Flash] [HLog] [Hold] [Join] [LiveRcd] [Park] [RmLstC] [Select] [TrnsfVM] [Trnsfer] }
- 5. exit
- 6. ephone phone-tag
- 7. **ephone-template** *template-tag*
- 8. exit
- 9. telephony-service
- **10. voicemail** *phone-number*
- **11. fac** { **standard** | **custom trnsfvm** *custom-fac* }
- 12. end

#### 手順の詳細

|       | コマンドまたはアクション                                    | 目的                                         |
|-------|-------------------------------------------------|--------------------------------------------|
| ステップ1 | enable                                          | 特権 EXEC モードを有効にします。                        |
|       | 例:                                              | <ul> <li>プロンプトが表示されたら、パスワードを入力</li> </ul>  |
|       | Router> enable                                  | します。                                       |
| ステップ2 | configure terminal                              | グローバル構成モードを開始します。                          |
|       | 例:                                              |                                            |
|       | Router# configure terminal                      |                                            |
| ステップ3 | ephone-template template-tag                    | ephone テンプレート コンフィギュレーションモー                |
|       | 例:                                              | ドを開始して、ephoneテンプレートを作成します。                 |
|       | Router(config)# ephone-template 5               | • <i>template-tag</i> — Ephone テンプレートの固有識別 |
|       |                                                 | 子。範囲:1~20。                                 |
| ステップ4 | softkeys connected { [Acct] [ConfList] [Confrn] | (オプション)通話が接続状態のときに IP Phone                |
|       | [Endcall] [Flash] [HLog] [Hold] [Join]          | に表示されるソフトキーの順序とタイプを変更しま                    |
|       | [TrnsfVM] [Trnsfer]}                            | す。<br>                                     |

I

|               | コマンドまたはアクション                                                                                                    | 目的                                                                                                    |
|---------------|----------------------------------------------------------------------------------------------------|----------------------------------------------------------------------------------------------------|
|               | 例:<br>Router(config-ephone-template)# softkeys<br>connected TrnsfVM Park Acct ConfList Confrn<br>Endcall Trnsfer Hold | <ul> <li>・いずれのキーワードも任意の順序で入力できます。</li> <li>・デフォルトでは、すべてのソフトキーがアルファベット順に表示されます。</li> </ul>                                                                                                    |
|               |                                                                                                    | <ul> <li>・明示的に定義されていないソフトキーは無効です。</li> </ul>                                                                                                    |
| ステップ5         | exit<br>例:<br>Router(config-ephone-template)# exit                                                                    | ephone テンプレート コンフィギュレーションモー<br>ドを終了します。                                                                                                    |
| ステップ6         | ephone phone-tag<br>例:<br>Router(config)# ephone 12                                                                   | <ul> <li>ephone コンフィギュレーション モードを開始します。</li> <li><i>phone-tag</i>—構成タスク中にこの ephone を識別する一意の番号。</li> </ul>                                                                                          |
| ステップ <b>1</b> | ephone-template template-tag<br>例:<br>Router(config-ephone)# ephone-template 5                                        | <ul> <li>ephone テンプレートを電話機に適用します。</li> <li><i>template-tag</i>—ステップ3(15ページ)で作成した ephone テンプレートの固有識別子。</li> </ul>                                                                                  |
| ステップ8         | exit<br>例:<br>Router(config-ephone)# exit                                                                             | ephone コンフィギュレーション モードを終了します。                                                                                                    |
| ステップ 9        | telephony-service<br>例:<br>Router(config)# telephony-service                                                          | telephony-service コンフィギュレーションモードを<br>開始します。                                                                                                    |
| ステップ10        | voicemail phone-number<br>例:<br>Router(config-telephony)# voicemail 8900                                              | <ul> <li>Cisco Unified IP Phone のメッセージボタンが押されたときにスピードダイヤルで発信される電話番号を定義します。</li> <li><i>phone-number</i>— Cisco Unified Cisco Mobility ExpressのすべてのSCCP電話機の音声メッセージングに対して、同じ電話番号が構成されます。</li> </ul> |
| ステップ 11       | fac {standard   custom trnsfvm custom-fac}         例:                                                                 | 標準FACを有効にするか、カスタムFACまたはエ<br>イリアスを作成します。                                                                                                    |

|                | コマンドまたはアクション                                     | 目的                                                                                                    |
|----------------|--------------------------------------------------|----------------------------------------------------------------------------------------------------|
|                | Router(config-telephony)# fac custom trnsfvm #22 | <ul> <li>standard - すべての電話機に対して標準 FAC<br/>を有効化します。ボイスメールに転送するため<br/>の標準 FAC は *6 です。</li> </ul>                                                                |
|                |                                                  | • custom— FAC タイプのカスタム FAC を作成し<br>ます。                                                                                                    |
|                |                                                  | <ul> <li><i>custom-fac</i>— IP Phone またはアナログ電話の<br/>キーパッドを使用してダイヤルする、ユーザ定<br/>義のコード。カスタム FAC は最大で 256 文字<br/>の長さにすることができ、0~9の数字と、*<br/>および#を使用できます。</li> </ul> |
| ステップ <b>12</b> | end                                              | 特権 EXEC モードに戻ります。                                                                                                    |
|                | 例:<br>Router(config-telephony)# end              |                                                                                                    |

#### 例

次に、ephone テンプレート5で、通話が接続状態のときに TrnsfVM ソフトキーの表示 順を変更し、これを ephone 12 に割り当てる構成例を示します。ボイスメールに転送す るカスタム FAC は、#22 に設定されます。

```
telephony-service
max-ephones 100
max-dn 240
timeouts transfer-recall 60
voicemail 8900
max-conferences 8 gain -6
transfer-system full-consult
fac custom trnsfvm #22
1
!
ephone-template 5
softkeys connected TrnsfVM Park Acct ConfList Confrn Endcall Trnsfer Hold
max-calls-per-button 3
busy-trigger-per-button 2
!
1
ephone 12
ephone-template 5
mac-address 000F.9054.31BD
type 7960
button 1:10 2:7
```

#### 次のタスク

• Cisco Unified CME で電話機のパラメータの修正が完了したら、新しい構成ファイルを生成し、電話機を再起動します。「SCCP: SCCP電話機の構成ファイルの生成」を参照してください。

 電話機ユーザーが音声メールに通話を転送する方法については、「Cisco Unified Cisco Mobility Express に関する Cisco Unified IP Phone ドキュメント」を参照してください。

# SCCP 電話機でのライブレコードの構成

[ライブ録音(Live Record)]機能を構成して、電話機ユーザーがLiveRcd ソフトキーを押すことで、会話を録音できるようにするには、次の手順を実行します。

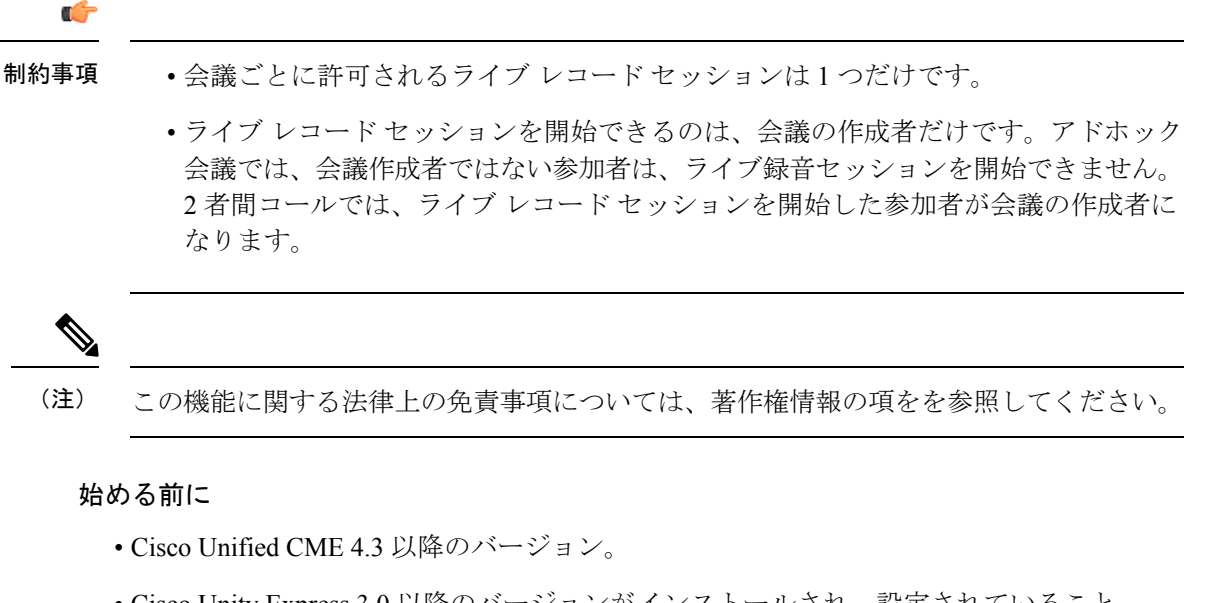

- Cisco Unity Express 3.0 以降のバージョンがインストールされ、設定されていること。
   Cisco Unity Express でのライブ録音を構成する場合は、『バージョン 3.0 以降の
   *Cisco Unity Express* 音声メールおよび自動参加 *CLI* アドミニストレーションガイド』の「ライブ録音を構成」を参照してください。
- アドホックハードウェア会議リソースが設定され、使用できる状態にあること。「ハード ウェア会議の構成」を参照してください。
- 電話機ユーザーがライブ録音セッションを確認できるようにするには、softkeys 接続コマンドを使用して ConfList ソフトキーを含めます。

#### 手順の概要

- 1. enable
- **2**. configure terminal
- **3**. telephony-service
- 4. live record *number*
- 5. voicemail number
- 6. exit
- 7. ephone-dn dn-tag
- 8. number *number* [secondary *number*] [no-reg [both | primary]]

- 9. call-forward all *target-number*
- **10**. exit
- **11. ephone-template** *template-tag*
- $\label{eq:conflation} 12. \quad softkeys \ connected \ \{ \ [Acct] \ [ConfList] \ [Confrn] \ [Endcall] \ [Flash] \ [HLog] \ [Hold] \ [Hold] \$ 
  - [Join] [LiveRcd] [Park] [RmLstC] [Select] [TrnsfVM] [Trnsfer] }
- **13**. exit
- **14**. **ephone** *phone-tag*
- **15. ephone-template** *template-tag*
- 16. end

#### 手順の詳細

|               | コマンドまたはアクション                                                           | 目的                                                                                                    |
|---------------|------------------------------------------------------------------------|----------------------------------------------------------------------------------------------------|
| ステップ1         | enable                                                                 | 特権 EXEC モードを有効にします。                                                                                                    |
|               | <b>例</b> :<br>Router> enable                                           | <ul> <li>プロンプトが表示されたら、パスワードを入力<br/>します。</li> </ul>                                                                                              |
| ステップ <b>2</b> | <b>configure terminal</b><br>例:<br>Router# configure terminal          | グローバル構成モードを開始します。                                                                                                    |
| ステップ <b>3</b> | <b>telephony-service</b><br>例:<br>Router(config)# telephony-service    | telephony-service コンフィギュレーションモードを<br>開始します。                                                                                                    |
| ステップ4         | live record number<br>例:<br>Router(config-telephony)# live record 8900 | SCCP IP Phone で LiveRcd ソフトキーを押した際に<br>ダイヤルする内線番号を定義します。                                                                                        |
| ステップ5         | voicemail number<br>例:<br>Router(config-telephony)# voicemail 8000     | <ul> <li>IP Phone でメッセージボタンが押されたときにス<br/>ピードダイヤルで発信される内線番号を定義しま<br/>す。</li> <li><i>Number</i>—Cisco Unity Express 音声メールパイ<br/>ロット番号。</li> </ul> |
| ステップ6         | exit<br>例:<br>Router(config-telephony)# exit                           | telephony-service コンフィギュレーションモードを<br>終了します。                                                                                                    |
| ステップ <b>1</b> | ephone-dn <i>dn-tag</i><br>例:<br>Router(config)# ephone-dn 10          | すべてのコールを Cisco Unity Express のボイスメー<br>ルパイロット番号に転送するディレクトリ番号を<br>作成します。                                                                         |

I

|                | コマンドまたはアクション                                                                                                    | 目的                                                                                                    |
|----------------|----------------------------------------------------------------------------------------------------|----------------------------------------------------------------------------------------------------|
| ステップ8          | number number [secondary number] [no-reg [both<br>  primary]]<br>例:<br>Router(config-ephone-dn)# number 8900                                                                                                    | 内線番号をこのディレクトリ番号に割り当てます。<br>• Number— ステップ4 (19 ページ) で構成し<br>たライブ録音パイロット番号と一致する必要が<br>あります。                                                                                                    |
| ステップ 9         | call-forward all <i>target-number</i><br>例:<br>Router(config-ephone-dn)# call-forward all 8000                                                                                                    | この内線へのすべてのコールが、指定されたボイス<br>メール番号に転送されます。<br>・target-number—通話が転送された電話番号。ス<br>テップ5(19ページ)で設定したボイスメー<br>ルパイロット番号と一致している必要があり<br>ます。<br>(注) 電話機ユーザーは、CFwdAll ソフトキー<br>または FAC を使用して、電話機から、<br>call-forward-all 状態をアクティブ化または<br>キャンセルできます。 |
| ステップ10         | exit<br>例:<br>Router(config-ephone-dn)# exit                                                                                                    | ephone-dn コンフィギュレーションモードを終了します。                                                                                                    |
| ステップ11         | <b>ephone-template</b> <i>template-tag</i><br>例:<br>Router(config)# ephone-template 5                                                                                                    | <ul> <li>ephone テンプレート コンフィギュレーションモー<br/>ドを開始して、ephone テンプレートを作成します。</li> <li><i>template-tag</i>— Ephone テンプレートの固有識別<br/>子。範囲:1~20。</li> </ul>                                                                                        |
| ステップ <b>12</b> | softkeys connected { [Acct] [ConfList] [Confrn]<br>[Endcall] [Flash] [HLog] [Hold] [Join]<br>[LiveRcd] [Park] [RmLstC] [Select]<br>[TrnsfVM] [Trnsfer] }<br>例:<br>Router(config-ephone-template) # softkeys<br>connected LiveRcd Confrn Hold Park Trnsfer<br>TrnsfVM | 通話が接続状態の場合に IP Phone で表示されるソ<br>フトキーの順番と種類を変更します。                                                                                                    |
| ステップ <b>13</b> | exit<br>例:<br>Router(config-ephone-template)# exit                                                                                                    | ephone テンプレート コンフィギュレーション モー<br>ドを終了します。                                                                                                    |
| ステップ 14        | ephone phone-tag<br>例:                                                                                                    | ephone コンフィギュレーション モードを開始しま<br>す。                                                                                                    |

|         | コマンドまたはアクション                                   | 目的                                                                                   |
|---------|------------------------------------------------|--------------------------------------------------------------------------------------|
|         | Router(config)# ephone 12                      | <ul> <li><i>phone-tag</i>—構成タスク中にこの ephone を識別<br/>する一意の番号。</li> </ul>               |
| ステップ 15 | ephone-template template-tag                   | ephone テンプレートを電話機に適用します。                                                             |
|         | 例:<br>Router(config-ephone)# ephone-template 5 | <ul> <li><i>template-tag</i>— ステップ 11 (20 ページ) で作成した ephone テンプレートの固有識別子。</li> </ul> |
| ステップ16  | end                                            | 特権 EXEC モードに戻ります。                                                                    |
|         | 例:                                             |                                                                                      |
|         | Router(config-ephone)# end                     |                                                                                      |

#### 例

次に、システムレベルで内線 8900 のライブレコードを有効化する例を示します。 ephone-dn 10 で構成されているとおり、LiveRcd ソフトキーを押すと、内線番号 8900 へのすべての着信通話は、音声メールパイロット番号 8000 に転送されます。Ephone テンプレート5は、IP Phone の LiveRcd Soki の表示順を変更します。

```
telephony-service
privacy-on-hold
max-ephones 100
max-dn 240
timeouts transfer-recall 60
live-record 8900
voicemail 8000
max-conferences 8 gain -6
transfer-system full-consult
fac standard
I.
1
ephone-template 5
softkeys remote-in-use CBarge Newcall
softkeys hold Resume Newcall Join
softkeys connected LiveRcd Confrn Hold Park Trnsfer TrnsfVM
max-calls-per-button 3
busy-trigger-per-button 2
1
1
ephone-dn 10
number 8900
call-forward all 8000
```

# SIP 電話機での音声メールボックスパイロット番号の構成

SIP 電話機のメッセージボタンが押されたときにスピードダイヤルで発信される電話番号を設定するには、このセクションの手順に従います。

(注) Cisco Unified CME のすべての SIP 電話機のボイスメッセージングに対して、同じ電話番号が設定されます。call forward b2bua コマンドを使うと、電話転送が有効化され、ビジーまたは応答なしの内線番号に転送された通話がボイスメールボックスに転送されるよう指定されます。

#### 始める前に

•ディレクトリ番号とボイスメールの電話番号が設定されている必要があります。

#### 手順の概要

- 1. enable
- **2**. configure terminal
- **3**. voice register global
- 4. voicemail phone-number
- 5. exit
- 6. voice register dn *dn-tag*
- 7. call-forward b2bua busy directory-number
- 8. call-forward b2bua mailbox directory-number
- 9. call-forward b2bua noan directory-number timeout seconds
- **10**. end

#### 手順の詳細

|       | コマンドまたはアクション                                    | 目的                                        |
|-------|-------------------------------------------------|-------------------------------------------|
| ステップ1 | enable                                          | 特権 EXEC モードを有効にします。                       |
|       | 例:                                              | <ul> <li>プロンプトが表示されたら、パスワードを入力</li> </ul> |
|       | Router> enable                                  | します。                                      |
| ステップ2 | configure terminal                              | グローバル構成モードを開始します。                         |
|       | 例:                                              |                                           |
|       | Router# configure terminal                      |                                           |
| ステップ3 | voice register global                           | 音声登録グローバル構成モードを開始して、                      |
|       | 例:                                              | Cisco Unified CME でサポートされるすべての SIP        |
|       | Router(config)# voice register global           | 電話機に対してハフメータを設定します。                       |
| ステップ4 | voicemail phone-number                          | Cisco Unified IP Phone のメッセージボタンが押され      |
|       | 例:                                              | たときにスピードダイヤルで発信される電話番号                    |
|       | Router(config-register-global)# voice mail 1111 |                                           |

|               | コマンドまたはアクション                                                                                                    | 目的                                                                                                    |
|---------------|----------------------------------------------------------------------------------------------------|----------------------------------------------------------------------------------------------------|
|               |                                                                                                    | <ul> <li><i>phone-number</i>— 同じ電話番号が、Cisco Unified<br/>Cisco Mobility Express のすべての SIP 電話機の<br/>音声メッセージに構成されます。</li> </ul>                                                    |
| ステップ5         | exit<br>例:<br>Router(config-register-global)# exit                                                                                                 | 音声登録グローバル構成モードを終了します。                                                                                                    |
| ステップ6         | voice register dn <i>dn-tag</i><br>例:<br>Router(config)# voice register dn 2                                                                       | voice register dn モードを開始して、SIP 電話機の<br>ディレクトリ番号、インターコム回線、音声ポー<br>ト、または MWI を定義します。                                                                                              |
| ステップ <b>1</b> | call-forward b2bua busy directory-number<br>例:<br>Router(config-register-dn)# call-forward b2bua<br>busy 1000                                      | ビジー状態の内線への着信コールが指定されたディ<br>レクトリ番号に自動転送されるように、SIPバック<br>ツーバック ユーザ エージェントのコール自動転送<br>を有効にします。                                                                                     |
| ステップ8         | call-forward b2bua mailbox <i>directory-number</i><br>例:<br>Router(config-register-dn)# call-forward b2bua<br>mailbox 2200                         | <ul> <li>コール自動転送のチェーンの最後で使用するボイス</li> <li>メールボックスを指定します。</li> <li>・ビジーまたは無応答状態の内線に転送された着</li> <li>信コールは、指定されたディレクトリ番号に転</li> <li>送されます。</li> </ul>                              |
| ステップ9         | call-forward b2bua noan <i>directory-number</i> timeout<br>seconds<br>例:<br>Router(config-register-dn)# call-forward b2bua<br>noan 2201 timeout 15 | <ul> <li>無応答状態の内線への着信コールが指定されたディレクトリ番号に転送されるように、SIPバックツーバックユーザエージェントのコール自動転送を有効にします。</li> <li><i>seconds</i>—通話が別の内線に転送されるまで、無応答で呼び出すことができる秒数。範囲:3~60000。デフォルトは20です。</li> </ul> |
| ステップ10        | end<br>例:<br>Router(config-register-dn)# end                                                                                                    | 特権 EXEC モードに戻ります。                                                                                                    |

#### 次のタスク

- •アナログボイスメールアプリケーションを接続する DTMF 統合パターンを設定するに は、アナログ音声メールアプリケーションの DTMF 統合を有効化を参照してください。
- リモートの SIP ベースの IVR または Cisco Unity を使用するまたは、PSTN から音声メール または IVR アプリケーションを経由するリモート SIP-PSTN を接続するには、RFC 2833 を使用した DTMF 統合の有効化を参照してください。

Cisco Unity Express システムに接続するには、非標準 SIP NOTIFY フォーマットを構成します。SIP NOTIFY を使用した DTMF 統合の有効化を参照してください。

## DTMF 統合の有効化

必要な DTMF リレー方式に応じて、次のいずれかのタスクを実行します。

- •アナログ音声メールアプリケーションの DTMF 統合を有効化 ー アナログ音声メールアプ リケーションに接続する DTMF 統合パターンを設定します。
- RFC 2833 を使用した DTMF 統合の有効化 ー リモートの SIP ベースの IVR または Cisco Unity などの音声メールアプリケーションに接続する、または SIP を使用して、Cisco Unified Cisco Mobility Express をリモート SIP-PSTN 音声ゲートウェイに接続し、PSTN から音声 メールまたは IVR アプリケーションにアクセスする場合。
- SIP NOTIFY を使用した DTMF 統合の有効化 Cisco Unity Express をポイントするように SIP ダイヤルピア構成する場合。

### アナログ音声メールアプリケーションの DTMF 統合を有効化

アナログボイスメールアプリケーション用の DTMF 統合パターンを設定するには、次の手順を実行します。

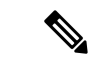

(注) ボイスメール システムおよびアクセスのタイプによっては、各パターンに複数のタグお よびトークンを設定できます。

#### 手順の概要

- 1. enable
- **2**. configure terminal
- 3. vm-integration
- **4.** pattern direct *tag1* {CGN | CDN | FDN} [*tag2* {CGN | CDN | FDN}] [*tag3* {CGN | CDN | FDN}] [*last-tag*]
- **5.** pattern ext-to-ext busy tag1 {CGN | CDN | FDN} [tag2 {CGN | CDN | FDN}] [tag3 {CGN | CDN | FDN}] [last-tag]
- **6.** pattern ext-to-ext no-answer tag1 {CGN | CDN | FDN} [tag2 {CGN | CDN | FDN}] [tag3 {CGN | CDN | FDN}] [last-tag]
- 7. pattern trunk-to-ext busy  $tag1 \{CGN | CDN | FDN\} [tag2 \{CGN | CDN | FDN\}] [tag3 \{CGN | CDN | FDN\}] [last-tag]$
- 8. pattern trunk-to-ext no-answer  $tag1 \{CGN | CDN | FDN\} [tag2 \{CGN | CDN | FDN\}] [tag3 \{CGN | CDN | FDN\}] [last-tag]$
- 9. end

手順の詳細

|       | コマンドまたはアクション                                                                                                    | 目的                                                                                                    |
|-------|----------------------------------------------------------------------------------------------------|----------------------------------------------------------------------------------------------------|
| ステップ1 | enable                                                                                                    | 特権 EXEC モードを有効にします。                                                                                                    |
|       | 例:<br>Router> enable                                                                                                    | <ul> <li>プロンプトが表示されたら、パスワードを入力<br/>します。</li> </ul>                                                                                                    |
| ステップ2 | configure terminal<br>例:<br>Router# configure terminal                                                                                                    | グローバル構成モードを開始します。                                                                                                    |
| ステップ3 | vm-integration<br>例:<br>Router(config) vm-integration                                                                                                    | ボイスメール統合コンフィギュレーションモードを<br>開始し、DTMF およびアナログ ボイスメール シス<br>テムとのボイスメール統合を有効にします。                                                                                                    |
| ステップ4 | pattern direct $tag1$ {CGN   CDN   FDN } [ $tag2$ {CGN   CDN   FDN }] [ $tag3$ {CGN   CDN   FDN }] [ $tag3$ {CGN   CDN   FDN }] [ $last-tag$ ] 例:                                              | ユーザーが電話機の [メッセージ(Message)] ボタ<br>ンを押した際に、音声メールシステムをアクティブ<br>にするために必要なDTMFディジットパターン転送<br>を構成します。                                                                                            |
|       | Router(config-vm-integration) pattern direct 2<br>CGN *                                                                                                    | <ul> <li>tag 属性は、英数字の文字列で、長さが4桁未満のDTMFディジットです。この英数字文字列は、4つの文字(A、B、C、D)、2つの記号(*、#)、10の数字(0~9)で構成されます。<br/>タグの数字は、音声メールシステムの統合ファイルで、発信者番号、着信者番号、または転送番号のいずれかの直前で定義されている数字と照合されます。</li> </ul> |
|       |                                                                                                    | <ul> <li>キーワードである、CGN、CDN および FDN<br/>は、発信者番号(CGN)、着信者番号<br/>(CDN)、または転送番号(FDN)など音声<br/>メールシステムに送信される通話情報のタイプ<br/>を構成します。</li> </ul>                                                       |
| ステップ5 | <pre>pattern ext-to-ext busy tag1 {CGN   CDN   FDN} [tag2 {CGN   CDN   FDN}] [tag3 {CGN   CDN   FDN}] [last-tag] 何]: Router(config-vm-integration) pattern ext-to-ext busy 7 FDN * CGN *</pre> | 内線からビジー状態の内線に接続が試行され、コー<br>ルがボイスメールに転送されるときに、ボイスメー<br>ルシステムをアクティブにするために必要なDTMF<br>ディジットパターンの転送を設定します。                                                                                      |
| ステップ6 | pattern ext-to-ext no-answer tag1 {CGN   CDN  FDN } [tag2 {CGN   CDN   FDN }] [tag3 {CGN  CDN   FDN }] [last-tag]例:                                                                            | 内線から内線への接続が失敗し、コールがボイス<br>メールに転送されるときに、ボイスメールシステム<br>をアクティブにするために必要なDTMFディジット<br>パターンの転送を設定します。                                                                                            |

|               | コマンドまたはアクション                                                                                                    | 目的                                                                                                    |
|---------------|----------------------------------------------------------------------------------------------------|----------------------------------------------------------------------------------------------------|
|               | Router(config-vm-integration) pattern ext-to-ext<br>no-answer 5 FDN * CGN *                                                                                                    |                                                                                                    |
| ステップ <b>1</b> | <pre>pattern trunk-to-ext busy tag1 { CGN   CDN   FDN } [tag2 { CGN   CDN   FDN } ] [tag3 { CGN   CDN   FDN } ] [last-tag] 何]: Router(config-vm-integration) pattern trunk-to-ext busy 6 FDN * CGN *</pre>                       | 外部のトランク コールがビジー状態の内線に到達<br>し、コールがボイスメールに転送されるときに、ボ<br>イスメールシステムをアクティブにするために必要<br>なDTMFディジットパターンの転送を設定します。 |
| ステップ8         | <pre>pattern trunk-to-ext no-answer tag1 {CGN   CDN<br/>  FDN} [tag2 {CGN   CDN   FDN}] [tag3 {CGN<br/>  CDN   FDN}] [last-tag]<br/>例:<br/>Router(config-vm-integration)# pattern<br/>trunk-to-ext no-answer 4 FDN * CGN *</pre> | 外部のトランク コールが無応答状態の内線に到達<br>し、コールがボイスメールに転送されるときに、ボ<br>イスメールシステムをアクティブにするために必要<br>なDTMFディジットパターンの転送を設定します。 |
| ステップ9         | end<br>例:<br>Router(config-vm-integration)# exit                                                                                                    | コンフィギュレーション モードを終了して、特権<br>EXEC モードを開始します。                                                                |

#### 次のタスク

DTMF リレーを設定すると、メッセージ待機インジケータ(MWI)アウトコール、無指定の NOTIFY、または加入/通知メカニズム用に MWI 通知を設定する準備ができます。MWI 発信通 話向け SCCP 電話機の構成を参照してください。

### RFC 2833 を使用した DTMF 統合の有効化

Cisco Unity をポイントするように SIP ダイヤルピアを設定し、RFC 2833 を使用する SIP デュ アルトーン多重周波数 (DTMF) リレーを有効にするには、発信元と終端側の両方のゲート ウェイで、ここで説明するコマンドを使用します。

DTMF リレー方式は、次の場合に必要です。

- SIP を使用して、リモートの SIP ベースの IVR または Cisco Unity などのボイスメール ア プリケーションに Cisco Unified CME システムが接続されている。
- SIP を使用して、PSTN を経由してボイスメールまたは IVR アプリケーションに接続する リモートの SIP-PSTN 音声ゲートウェイに Cisco Unified CME が接続されている。

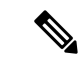

(注) IP ネットワークに T.38 ファクス リレー機能も設定されている場合は、音声ゲートウェイを、ファクス リレーネゴシエーションで PT96 または PT97 以外のペイロードタイプを使用するように設定するか、SIP エンドポイントが異なるタイプのペイロードタイプをサポートしているかどうかに応じて、Cisco Unified CME を DTMF 対応の PT96 または PT97以外のペイロードタイプを使用するように設定することを推奨します。

#### 始める前に

• G.711 と G.729 間のトランスコーディング用に codec または voice-class codec コマンドを 構成します。

#### 手順の概要

- 1. enable
- **2**. configure terminal
- **3**. **dial-peer voice** *tag* **voip**
- 4. description string
- 5. destination-pattern string
- **6**. session protocol sipv2
- **7. session target** { **dns** : *address* | **ipv4** : *destination-address* }
- 8. dtmf-relay rtp-nte
- 9. dtmf-interworking rtp-nte
- 10. end

#### 手順の詳細

|                   | コマンドまたはアクション                              | 目的                                                          |
|-------------------|-------------------------------------------|-------------------------------------------------------------|
| ステップ1             | enable                                    | 特権 EXEC モードを有効にします。                                         |
|                   | 例:                                        | <ul> <li>プロンプトが表示されたら、パスワードを入力</li> </ul>                   |
|                   | Router> enable                            | します。                                                        |
| <br>ステップ <b>2</b> | configure terminal                        | グローバル構成モードを開始します                                            |
| ~ / / / / 2       |                                           |                                                             |
|                   | 179.<br>Router# configure terminal        |                                                             |
|                   | l l l l l l l l l l l l l l l l l l l     |                                                             |
| ステップ3             | dial-peer voice tag voip                  | dial-peer コンフィギュレーション モードを開始し                               |
|                   | 例:                                        | て、ボイスメールシステムの VoIP ダイヤルピアを                                  |
|                   | Router (config)# dial-peer voice 123 voip | 正義しより。                                                      |
|                   |                                           | <ul> <li>tag—構成したダイヤルピアを定義します。範囲は1~2147483647です。</li> </ul> |
|                   |                                           |                                                             |

|       | コマンドまたはアクション                                                                                                    | 目的                                                                                                    |
|-------|----------------------------------------------------------------------------------------------------|----------------------------------------------------------------------------------------------------|
| ステップ4 | description string<br>例:<br>Router (config-voice-dial-peer)# description CU                                                            | (任意)設定中のダイヤルピアに説明を関連付けます。最大 64 文字の文字列を入力します。                                                                                                    |
| ステップ5 | destination-pattern string<br>例:<br>Router (config-voice-dial-peer)#<br>destination-pattern 20                                         | ユーザがコールを発信するときにダイヤルする必要<br>がある番号パターンを指定します。<br>• <i>string</i> — プレフィックスまたは完全な E.164 番<br>号。                                                                                                    |
| ステップ6 | session protocol sipv2<br>例:<br>Router (config-voice-dial-peer)# session protocol<br>sipv2                                             | パケットネットワークを使用するローカル ルータ<br>とリモート ルータの間のコールにインターネット<br>技術特別調査委員会(IETF) Session Initiation<br>Protocol (SIP)を使用するように指定します。                                                                                                    |
| ステップ1 | <pre>session target {dns:address   ipv4:destination-address} 何 : Router (config-voice-dial-peer)# session target ipv4:10.8.17.42</pre> | 設定中のダイヤルピアからのコールを受信するネットワーク固有のアドレスを指定します。<br>・dns:address— 音声メールシステムのドメイン<br>ネームシステム (DNS) アドレスを指定しま<br>す。<br>・ipv4:destination-address— 音声メールシステム<br>の IP アドレスを指定します。                                                                                                    |
| ステップ8 | dtmf-relay rtp-nte<br>例:<br>Router (config-voice-dial-peer)# dtmf-relay<br>rtp-nte                                                     | <ul> <li>設定中の音声ダイヤルピアの DTMF リレー方式を<br/>設定します。</li> <li>rtp-nte— アウトオブバンド SCCP の数値の表<br/>示から DTMF リレーの SIP 標準 (RFC 2833)<br/>への変換を提供します。Real-Time Transport<br/>Protocol (RTP) と Named Telephony Event<br/>(NTE) ペイロード タイプを使用して DTMF<br/>トーンを転送します。</li> <li>このコマンドは、音声レジスタプールコンフィ<br/>ギュレーションモードでも設定できます。各<br/>電話機で、このコマンドの電話機レベルの設定<br/>は、このコマンドのシステム レベルの設定よ<br/>りも優先されます。</li> <li>(注) アウトオブバンド変換を使用する必要が<br/>あるのは、SCCP 電話機だけです。SIP 電<br/>話機は、インバンドをネイティブにサポー<br/>トします。</li> </ul> |

#### 音声メール統合

|        | コマンドまたはアクション                                                                                            | 目的                                                                                                    |
|--------|----------------------------------------------------------------------------------------------------|----------------------------------------------------------------------------------------------------|
| ステップ 9 | <b>dtmf-interworking rtp-nte</b><br>例:<br>Router (config-voice-dial-peer)#<br>dtmf-interworking rtp-nte | <ul> <li>(任意) RFC 2833 パケットでの dtmf-digit 開始イベントから dtmf-digit 終了イベントまでの遅延を有効にします。</li> <li>このコマンドは、Cisco IOS Release 12.4(15)XZ以降のリリースおよび Cisco Unified CME 4.3以降のバージョンでサポートされます。</li> <li>このコマンドは、音声サービス コンフィギュレーション モードでも設定できます。</li> </ul> |
| ステップ10 | end                                                                                                    | 特権 EXEC モードに戻ります。                                                                                                    |
|        | 例:                                                                                                    |                                                                                                    |
|        | Router(config-voice-dial-peer)# end                                                                     |                                                                                                    |

#### 次のタスク

DTMF リレーを設定すると、メッセージ待機インジケータ(MWI)アウトコール、無指定の NOTIFY、または加入/通知メカニズム用に MWI 通知を設定する準備ができます。MWI 発信通 話向け SCCP 電話機の構成を参照してください。

### SIP NOTIFY を使用した DTMF 統合の有効化

SIP ダイヤルピアが Cisco Unity Express をポイントするように構成し、SIP NOTIFY 形式を使用 して、SIP デュアルトーン多重周波数(DTMF) リレーを有効にするには、次の手順を実行し ます。

#### 手順の概要

- 1. enable
- **2**. configure terminal
- **3**. **dial-peer voice** *tag* **voip**
- 4. description string
- 5. destination-pattern *string*
- 6. b2bua
- 7. session protocol sipv2
- 8. session target { dns: address | ipv4: destination-address }
- 9. dtmf-relay sip-notify
- **10. codec** *g*711*u*l*aw*
- 11. no vad
- 12. end

I

#### 手順の詳細

|               | コマンドまたはアクション                                                                                                    | 目的                                                                                                    |
|---------------|----------------------------------------------------------------------------------------------------|----------------------------------------------------------------------------------------------------|
| ステップ1         | enable                                                                                                    | 特権 EXEC モードを有効にします。                                                                                                    |
|               | 例:<br>Router> enable                                                                                                    | <ul> <li>プロンプトが表示されたら、パスワードを入力<br/>します。</li> </ul>                                                                                          |
| ステップ <b>2</b> | configure terminal<br>例:                                                                                                    | グローバル構成モードを開始します。                                                                                                    |
| ステップ <b>3</b> | dial-peer voice tag voip<br>例:<br>Router (config)# dial-peer voice 2 voip                                                             | <ul> <li>dial-peer コンフィギュレーション モードを開始して、ボイスメールシステムの VoIP ダイヤルピアを定義します。</li> <li><i>tag</i>—構成したダイヤルピアを定義します。範囲は1~2147483647です。</li> </ul>   |
| ステップ4         | description string<br>例:<br>Router (config-voice-dial-peer)# description cue<br>pilot                                                 | (任意)設定中のダイヤルピアに説明を関連付けます。最大 64 文字の文字列を入力します。                                                                                                |
| ステップ5         | destination-pattern string<br>例:<br>Router (config-voice-dial-peer)#<br>destination-pattern 20                                        | ユーザがコールを発信するときにダイヤルする必要<br>がある番号パターンを指定します。<br>• <i>string</i> — プレフィックスまたは完全な E.164 番<br>号。                                                |
| ステップ6         | b2bua<br>例:<br>Router (config-voice-dial-peer)# b2bua                                                                                 | <ul> <li>(任意) Cisco Unified CME アドレスを連絡先の一部として、Cisco Unity Express をポイントする 3XX</li> <li>応答に含め、SIP から SCCP へのコール自動転送を<br/>有効にします。</li> </ul> |
| ステップ1         | session protocol sipv2<br>例:<br>Router (config-voice-dial-peer)# session protocol<br>sipv2                                            | パケットネットワークを使用するローカル ルータ<br>とリモート ルータの間のコールにインターネット<br>技術特別調査委員会(IETF) Session Initiation<br>Protocol (SIP)を使用するように指定します。                    |
| ステップ8         | <pre>session target {dns:address   ipv4:destination-address} 例: Router (config-voice-dial-peer)# session target ipv4:10.5.49.80</pre> | 設定中のダイヤルピアからのコールを受信するネットワーク固有のアドレスを指定します。<br>・dns:address— 音声メールシステムのドメイン<br>ネームシステム (DNS) アドレスを指定しま<br>す。                                  |

|                | コマンドまたはアクション                                              | 目的                                                                                                    |
|----------------|-----------------------------------------------------------|----------------------------------------------------------------------------------------------------|
|                |                                                           | • ipv4: destination- address— 音声メールシステムの IP アドレスを指定します。                                                                             |
| ステップ <b>9</b>  | dtmf-relay sip-notify<br>例:                               | 設定中の音声ダイヤルピアの DTMF リレー方式を<br>設定します。                                                                                                 |
|                | Router (config-voice-dial-peer)# dtmf-relay<br>sip-notify | • sip-notify— SIP NOTIFY メッセージを使用して<br>DTMF トーンを転送します。                                                                              |
|                |                                                           | <ul> <li>このコマンドは、音声レジスタプールコンフィ<br/>ギュレーションモードでも設定できます。各<br/>電話機で、このコマンドの電話機レベルの設定<br/>は、このコマンドのシステムレベルの設定よ<br/>りも優先されます。</li> </ul> |
| ステップ 10        | codec g711ulaw                                            | 設定中のダイヤルピアに対する音声の音声コーダ                                                                                                    |
|                | 例:                                                        | レートを指定します。                                                                                                    |
|                | Router (config-voice-dial-peer)# codec g/llulaw           |                                                                                                    |
| ステップ11         | no vad                                                    | 設定中のダイヤルピアを使用するコールの音声アク                                                                                                    |
|                | 例:                                                        | アイビティ検出(VAD)を無効にします。                                                                                                    |
|                | Router (config-voice-dial-peer)# no vad                   |                                                                                                    |
| ステップ <b>12</b> | end                                                       | 特権 EXEC モードに戻ります。                                                                                                    |
|                | 例:                                                        |                                                                                                    |
|                | Router(config-voice-dial-peer)# end                       |                                                                                                    |

#### 次のタスク

DTMFリレーを設定すると、メッセージ待機インジケータ(MWI)を設定する準備ができました。MWI発信通話向け SCCP 電話機の構成を参照してください。

# MWI 発信通話向け SCCP 電話機の構成

個別の SCCP 電話機で、ボイスメール メッセージのモニタ、または音声 MWI の有効化を行う 電話回線またはディレクトリ番号を指定するには、次の手順を実行します。

# ・音声 MWI は、Cisco Unified CME 4.0(2) 以降のバージョンでのみサポートされます。 ・音声 MWI は、Cisco Unified IP Phone 7931G および Cisco Unified IP Phone 7911 でのみ サポートされます。

#### 始める前に

・ディレクトリ番号と MWI 回線の番号が設定されていること。

#### 手順の概要

- 1. enable
- 2. configure terminal
- **3. ephone** *phone-tag*
- **4. mwi-line** *line-number*
- 5. exit
- 6. ephone-dn dn-tag
- 7. mwi { off | on | on-off }
- **8.** mwi-type {visual | audio | both}
- 9. end

#### 手順の詳細

|       | コマンドまたはアクション                      | 目的                                                                                  |
|-------|-----------------------------------|-------------------------------------------------------------------------------------|
| ステップ1 | enable                            | 特権 EXEC モードを有効にします。                                                                 |
|       | 例:                                | <ul> <li>プロンプトが表示されたら、パスワードを入力</li> </ul>                                           |
|       | Router> enable                    | します。                                                                                |
| ステップ2 | configure terminal                | グローバル構成モードを開始します。                                                                   |
|       | 例:                                |                                                                                     |
|       | Router# configure terminal        |                                                                                     |
| ステップ3 | ephone phone-tag                  | ephone コンフィギュレーション モードを開始しま                                                         |
|       | 例:                                | す。                                                                                  |
|       | Router(config)# ephone 36         |                                                                                     |
| ステップ4 | mwi-line line-number              | (任意)MWI 処理を受信する電話回線を選択しま                                                            |
|       | 例:                                | す。                                                                                  |
|       | Router(config-ephone)# mwi-line 3 | <ul> <li><i>line-number</i> — MWI 通知を受信する電話回線の<br/>番号。範囲:1~34。デフォルトは1です。</li> </ul> |
|       |                                   |                                                                                     |
| ステップ5 | exit                              | ephone コンフィギュレーション モードを終了しま                                                         |
|       | 例:                                | す。                                                                                  |
|       | Router(config-ephone)# exit       |                                                                                     |
| ステップ6 | ephone-dn dn-tag                  | ephone-dn コンフィギュレーション モードを開始し                                                       |
|       | 例:                                | ます。                                                                                 |
|       | Router(config)# ephone-dn 11      |                                                                                     |

|               | コマンドまたはアクション                                                          | 目的                    |                                                                                                    |
|---------------|-----------------------------------------------------------------------|-----------------------|----------------------------------------------------------------------------------------------------|
| ステップ1         | mwi {off   on   on-off}<br>例:<br>Router(config-ephone-dn)# mwi on-off | (任意)<br>MWI通知<br>効にしま | 外部のボイスメッセージングシステムから<br>印を受信する、特定のディレクトリ番号を有<br>ミす。                                                                                                    |
|               |                                                                       | (注)                   | このコマンドは、ephone-dn-template コン<br>フィギュレーション モードでも設定でき<br>ます。ephone-dn コンフィギュレーション<br>モードで設定された値は、<br>ephone-dn-template モードで設定された値<br>よりも優先されます。                                              |
| ステップ8         | mwi-type {visual   audio   both}<br>例:                                | (オプジ<br>します。          | /ョン)受信する MWI 通知のタイプを指定                                                                                                    |
|               | Router(config-ephone-dn)# mwi-type audible                            | (注)                   | このコマンドは、Cisco Unified IP<br>Phone 7931G および Cisco Unified IP Phone<br>7911 でのみサポートされます。                                                                                                    |
|               |                                                                       | (注)                   | このコマンドは、ephone-dn-template コン<br>フィギュレーションモードでも設定でき<br>ます。ephone-dn コンフィギュレーション<br>モードで設定された値は、<br>ephone-dn-template モードで設定された値<br>よりも優先されます。構成情報について<br>は、「ephone-dn テンプレート」を参照し<br>てください。 |
| ステップ <b>9</b> | end                                                                   | 特権 EX                 | EC モードに戻ります。                                                                                                    |
|               | 例:                                                                    |                       |                                                                                                    |
|               | Router(config-ephone-dn)# end                                         |                       |                                                                                                    |

# SIP 電話機での MWI のシステムレベルの有効化

メッセージ待機インジケータ(MWI)をシステムレベルで有効にするには、次の手順を実行します。

始める前に

• Cisco CME 3.4 以降のバージョン。

手順の概要

- 1. enable
- 2. configure terminal

- **3**. voice register global
- 4. mwi reg-e164
- 5. mwi stutter
- **6**. end

#### 手順の詳細

|       | コマンドまたはアクション                                 | 目的                                         |
|-------|----------------------------------------------|--------------------------------------------|
| ステップ1 | enable                                       | 特権 EXEC モードを有効にします。                        |
|       | 例:                                           | <ul> <li>プロンプトが表示されたら、パスワードを入力</li> </ul>  |
|       | Router> enable                               | します。                                       |
| ステップ2 | configure terminal                           | グローバル構成モードを開始します。                          |
|       | 例:                                           |                                            |
|       | Router# configure terminal                   |                                            |
| ステップ3 | voice register global                        | 音声登録グローバル構成モードを開始して、                       |
|       | 例:                                           | Cisco Unified CME でサポートされるすべての SIP 電       |
|       | Router(config)# voice register global        | 話機に対してハフメータを設定します。<br>                     |
| ステップ4 | mwi reg-e164                                 | 完全な E.164 番号を Cisco Unified Cisco Mobility |
|       | 例:                                           | Express の MWI サーバに登録し、MWI を有効にし            |
|       | Router(config-register-global)# mwi reg-e164 |                                            |
| ステップ5 | mwi stutter                                  | MWI 通知をリモート SIP 電話機にリレーするよう                |
|       | 例:                                           | に、中央サイトの Cisco Unified CME ルータを有効          |
|       | Router(config-register-global)# mwi stutter  |                                            |
| ステップ6 | end                                          | 特権 EXEC モードに戻ります。                          |
|       | 例:                                           |                                            |
|       | Router(config-register-global)# end          |                                            |

# SIP 電話機での MWI のディレクトリ番号の構成

Cisco Unified Cisco Mobility Express の SIP エンドポイントに対して MWI outcall または MWI notify (unsolicited notify または subscribe/notify) を構成するかどうかに応じて、次のタスクの いずれかを実行します。

- MWI 発信通話用パイロットコールバック番号の定義
- MWI NOTIFY 用ディレクトリ番号の構成

### MWI 発信通話用パイロットコールバック番号の定義

個別のSIP電話機で、ボイスメールメッセージのモニタを行う電話回線を指定するには、次の 手順を実行します。

```
・Cisco Unified Cisco Mobility Express 4.1 以降のバージョンの場合、[不在転送(Call
```

Forward All)]、[プレゼンス(Presence)]および[MWI]機能を使用するには、dnキー ワードの number コマンドを使用してSIP 電話機にディレクトリ番号を構成する必要 があります。直接回線番号はサポートされません。

#### 始める前に

- Cisco CME 3.4 以降のバージョン。
- ・ディレクトリ番号と MWI を受信する番号が設定されていること。

#### 手順の概要

- 1. enable
- 2. configure terminal
- **3**. **voice register dn** *dn*-*tag*
- 4. mwi
- **5**. end

#### 手順の詳細

|       | コマンドまたはアクション                        | 目的                                                 |
|-------|-------------------------------------|----------------------------------------------------|
| ステップ1 | enable                              | 特権 EXEC モードを有効にします。                                |
|       | 例:<br>Router> enable                | <ul> <li>プロンプトが表示されたら、パスワードを入力<br/>します。</li> </ul> |
| ステップ2 | configure terminal                  | グローバル構成モードを開始します。                                  |
|       | 例:                                  |                                                    |
|       | Router# configure terminal          |                                                    |
| ステップ3 | voice register dn dn-tag            | voice register dn コンフィギュレーションモードを開                 |
|       | 例:                                  | 始して、SIP 電話機のディレクトリ番号、インター                          |
|       | Router(config)# voice register dn 1 | コム回線、音声ポート、またはMWIを定義します。                           |
| ステップ4 | mwi                                 | MWI通知を受信する特定のディレクトリ番号を有効                           |
|       | 例:                                  | にします。                                              |
|       | Router(config-register-dn)# mwi     |                                                    |

|       | コマンドまたはアクション                  | 目的                |
|-------|-------------------------------|-------------------|
| ステップ5 | end                           | 特権 EXEC モードに戻ります。 |
|       | 例:                            |                   |
|       | Router(config-ephone-dn)# end |                   |

#### MWI NOTIFY 用ディレクトリ番号の構成

MWI サーバを識別し、MWI 加入/通知または MWI の Unsolicited NOTIFY を受信するディレクトリ番号を指定するには、このセクションの手順に従います。

(注) 可能であれば、Unsolicited NOTIFY ではなく、加入/通知方式を使用することを推奨しま す。 C-制約事項 • Cisco Unified Cisco Mobility Express 4.1 以降のバージョンの場合、「不在転送(Call Forward All)]、[プレゼンス(Presence)]および[MWI]機能を使用するには、dn キー ワードの number コマンドを使用してSIP 電話機にディレクトリ番号を構成する必要 があります。直接回線番号はサポートされません。 • Cisco Unified CME 4.1 の SIP MWI - QSIG 変換機能は、加入の NOTIFY はサポートし ません。 • Cisco Unified IP Phone 7960、7940、7905、および 7911 は、MWI の Unsolicited NOTIFY だけをサポートします。 始める前に

#### • Cisco CME 3.4 以降のバージョン。

- Cisco Unified CME 4.0 以降では、QSIQ 補足サービスが Cisco ルータで設定されていること。詳細については、システムレベルでの H.450.7 および QSIG 補足サービスの有効化またはダイヤルピアでの H.450.7 および QSIG 補足サービスの有効化を参照してください。
- ・ディレクトリ番号と MWI を受信する番号が設定されていること。

#### 手順の概要

- 1. enable
- 2. configure terminal
- **3**. sip-ua
- 4. **mwi-server** { **ipv4** : *destination-address* | **dns** : *host-name* } [ **unsolicited** ]
- 5. exit
- 6. voice register dn dn-tag

**7**. mwi

8. end

手順の詳細

|               | コマンドまたはアクション                                                                   | 目的                                              |  |  |  |  |
|---------------|--------------------------------------------------------------------------------|-------------------------------------------------|--|--|--|--|
| ステップ1         | enable                                                                         | 特権 EXEC モードを有効にします。                             |  |  |  |  |
|               | 例:                                                                             | <ul> <li>プロンプトが表示されたら、パスワードを入力</li> </ul>       |  |  |  |  |
|               | Router> enable                                                                 | します。                                            |  |  |  |  |
| ステップ2         | configure terminal                                                             | グローバル構成モードを開始します。                               |  |  |  |  |
|               | 例:                                                                             |                                                 |  |  |  |  |
|               | Router# configure terminal                                                     |                                                 |  |  |  |  |
| ステップ3         | sip-ua                                                                         | ユーザエージェントを設定するために、Session                       |  |  |  |  |
|               | 例:                                                                             | Initiation Protocol (SIP) ユーザ エージェント (ua)       |  |  |  |  |
|               | Router(config)# sip-ua                                                         |                                                 |  |  |  |  |
| ステップ4         | <pre>mwi-server {ipv4:destination-address   dns:host-name} [unsolicited]</pre> | 音声ゲートウェイまたはUA上でボイスメールサー<br>バ設定を指定します。           |  |  |  |  |
|               | 例:                                                                             | ( <b>注</b> ) テレフォニーサービス構成モードの                   |  |  |  |  |
|               | Router(config-sip-ua)# mwi-server ipv4:1.5.49.200                              | sip-server および mwi expires commands             |  |  |  |  |
|               | または                                                                            | は、SIP サーバーのドメインネームシステ<br>人 (DNS) フォーマットをサポートするた |  |  |  |  |
|               | Router(config-sip-ua)# mwi-server<br>dns:server.yourcompany.com unsolicited    | めに mwi-server に移行されました。                         |  |  |  |  |
| ステップ5         | exit                                                                           | コンフィギュレーションモード階層で次に高いレベ                         |  |  |  |  |
|               | 例:                                                                             | ルのモードに戻ります。                                     |  |  |  |  |
|               | Router(config-sip-ua)# exit                                                    |                                                 |  |  |  |  |
| ステップ6         | voice register dn dn-tag                                                       | voice register dn コンフィギュレーションモードを開              |  |  |  |  |
|               | 例:                                                                             | 始して、SIP 電話機のディレクトリ番号、インター                       |  |  |  |  |
|               | Router(config)# voice register dn 1                                            |                                                 |  |  |  |  |
| ステップ <b>1</b> | mwi                                                                            | MWI通知を受信する特定のディレクトリ番号を有効                        |  |  |  |  |
|               | 例:                                                                             | にします。                                           |  |  |  |  |
|               | Router(config-register-dn)# mwi                                                |                                                 |  |  |  |  |
| ステップ8         | end                                                                            | 特権 EXEC モードに戻ります。                               |  |  |  |  |
|               | 例:                                                                             |                                                 |  |  |  |  |
|               | Router(config-register-dn)# end                                                |                                                 |  |  |  |  |

# SIP MWI プレフィックス仕様の有効化

サイト識別子としてプレフィックス文字列を含む MWI の無指定の SIP NOTIFY メッセージを 受け入れるには、次の手順を実行します。

#### 始める前に

- Cisco Unified CME 4.0 以降のバージョン。
- MWI の Unsolicited NOTIFY を受信するディレクトリ番号が設定されていること。詳細に ついては、MWI NOTIFY 用ディレクトリ番号の構成を参照してください。

#### 手順の概要

- 1. enable
- 2. telephony-service
- 3. mwi prefix prefix-string
- 4. end

#### 手順の詳細

|       | コマンドまたはアクション                             | 目的                                                                          |  |  |  |  |
|-------|------------------------------------------|-----------------------------------------------------------------------------|--|--|--|--|
| ステップ1 | enable                                   | 特権 EXEC モードを有効にします。                                                         |  |  |  |  |
|       | 例:                                       | <ul> <li>プロンプトが表示されたら、パスワードを入力</li> </ul>                                   |  |  |  |  |
|       | Router> enable                           | します。                                                                        |  |  |  |  |
| ステップ2 | telephony-service                        | telephony-service コンフィギュレーション モードを                                          |  |  |  |  |
|       | 例:                                       | 開始します。                                                                      |  |  |  |  |
|       | Router(config)# telephony-service        |                                                                             |  |  |  |  |
| ステップ3 | mwi prefix prefix-string                 | 既知の Cisco Unified CME 内線番号の前にあった場                                           |  |  |  |  |
|       | 例:                                       | 合、プレフィックスとして認識される番号桁を指定<br>  」ます                                            |  |  |  |  |
|       | Router(config-telephony)# mwi prefix 555 |                                                                             |  |  |  |  |
|       |                                          | <ul> <li><i>prefix-string</i>— 番号桁。フレワイックスの長さは<br/>最大で 32 桁までです。</li> </ul> |  |  |  |  |
| ステップ4 | end                                      | 特権 EXEC モードに戻ります。                                                           |  |  |  |  |
|       | 例:                                       |                                                                             |  |  |  |  |
|       | Router(config-telephony)# end            |                                                                             |  |  |  |  |

# SIP 電話機での VMWI の構成

VMWI を有効にするには、次の手順を実行します。

#### 始める前に

• Cisco IOS Release 12.4(6)T 以降のバージョン

#### 手順の概要

- 1. enable
- 2. configure terminal
- 3. voice-port port
- 4. mwi
- 5. vmwi dc-voltage または vmwi fsk
- 6. exit
- 7. sip-ua
- 8. mwi-server { ipv4 : destination-address | dns : host-name } [unsolicited ]
- **9**. end

#### 手順の詳細

|       | コマンドまたはアクション                              | 目的                                                                                                    |
|-------|-------------------------------------------|----------------------------------------------------------------------------------------------------|
| ステップ1 | enable                                    | 特権 EXEC モードを有効にします。                                                                                                  |
|       | 例:                                        | • プロンプトが表示されたら、パスワードを入力                                                                                              |
|       | Router> enable                            | します。                                                                                                    |
| ステップ2 | configure terminal                        | グローバル構成モードを開始します。                                                                                                    |
|       | 例:                                        |                                                                                                    |
|       | Router# configure terminal                |                                                                                                    |
| ステップ3 | voice-port port                           | 音声ポート コンフィギュレーション モードを開始                                                                                             |
|       | 例:                                        | します。                                                                                                    |
|       | Router(config)# voice-port 2/0            | <ul> <li><i>port</i> — 構文はプラットフォームによって異なります。確認するには?と入力します。</li> </ul>                                                |
| ステップ4 | mwi                                       | 指定された音声ポートに対して MWI を有効にしま                                                                                            |
|       | 例:                                        | す。                                                                                                    |
|       | Router(config-voiceport)# mwi             |                                                                                                    |
| ステップ5 | vmwi dc-voltage または vmwi fsk              | (任意) Cisco VG224 オンボードアナログ FXS 音声                                                                                    |
|       | 例:                                        | ポートで、DC 電圧または FSK VMWI を有効にしま<br>す                                                                                   |
|       | Router(config-voiceport)# vmwi dc-voltage | ノ。<br>Ciano VC202 たたび Ciano VC204 でけ、この手順な                                                                           |
|       |                                           | にSCO VG202 ねよび CISCO VG204 では、この手順を<br>実行する必要がありません。これらは、FSK のみを<br>サポートします。音声ポートで MWI が設定される<br>と、VMWI が自動的に設定されます。 |
|       |                                           |                                                                                                    |

|               | コマンドまたはアクション                                                                                                    | 目的                                                                                                    |  |  |  |  |
|---------------|----------------------------------------------------------------------------------------------------|----------------------------------------------------------------------------------------------------|--|--|--|--|
|               |                                                                                                    | このステップは、VG224で必要です。FSK 電話機が<br>音声ポートに接続される場合は、fsk キーワードを<br>使用します。DC 電圧電話機が音声ポートに接続さ<br>れる場合は、dc-voltage キーワードを使用します。                                                                                          |  |  |  |  |
| ステップ6         | exit<br>例:<br>Router(config-sip-ua)# exit                                                                                                    | コンフィギュレーションモード階層で次に高いレベ<br>ルのモードに戻ります。                                                                                                    |  |  |  |  |
| ステップ <b>1</b> | <b>sip-ua</b><br>例:<br>Router(config)# sip-ua                                                                                                 | ユーザ エージェントを設定するために、Session<br>Initiation Protocol ユーザ エージェント コンフィギュ<br>レーション モードを開始します。                                                                                                    |  |  |  |  |
| ステップ8         | <pre>mwi-server { ipv4 : destination-address   dns : host-name } [ unsolicited ]</pre>                                                        | 音声ゲートウェイまたはユーザエージェント(UA)<br>上でボイスメール サーバ設定を指定します。                                                                                                    |  |  |  |  |
|               | 例:<br>Router(config-sip-ua)# mwi-server ipv4:1.5.49.200<br>または<br>Router(config-sip-ua)# mwi-server<br>dns:server.yourcompany.com unsolicited | <ul> <li>(注) telephony-service モードの sip-server および</li> <li>mwi expires コマンドを mwi-server に移行</li> <li>し、Session Initiation Protocol (SIP) サー</li> <li>バーのドメインネームシステム (DNS)</li> <li>フォーマットをサポートします。</li> </ul> |  |  |  |  |
| ステップ9         | end<br>例:<br>Router(config-voiceport)# end                                                                                                    | 音声ポート コンフィギュレーション モードを終了<br>し、特権 EXEC モードに戻ります。                                                                                                    |  |  |  |  |

# 音声メール統合の確認

- Cisco Unified Cisco Mobility Express のローカル電話機の [メッセージ (Messages)] ボタン を押して、音声メールグリーティングを聞きます。
- •不在のローカル電話にダイヤルして、ボイスメールグリーティングを確認します。
- テストメッセージを残します。
- ・呼び出した電話機に移動します。[メッセージ(Message)]インジケータが点灯している ことを確認します。
- •この電話機の[メッセージ(Message)]ボタンを押して、音声メールメッセージを取得します。

# ボイスメール統合の設定例

# SCCP 電話機向けメールボックス選択ポリシーの設定例

次に、コールがパイロット番号 7000 で Cisco Unity Express または PBX ボイスメール システム に転送されたときに、元の着信者番号に対応するメールボックスを選択するポリシーを設定す る例を示します。

```
dial-peer voice 7000 voip
destination-pattern 7000
session target ipv4:10.3.34.211
codec g711ulaw
no vad
mailbox-selection orig-called-num
```

次に、コールがパイロット番号 8000 で Cisco Unity ボイスメール システムに転送される前に転送されていた最後の番号に対応するメールボックスを選択するポリシーを設定する例を示します。

```
ephone-dn 825
number 8000
mailbox-selection last-redirect-num
```

# SIP 電話機のボイスメールボックスの構成例

次に、SIP エンドポイントのコール自動転送 b2bua メールボックスを設定する例を示します。

```
voice register global
voicemail 1234
!
voice register dn 2
number 2200
call-forward b2bua all 1000
call-forward b2bua mailbox 2200
call-forward b2bua noan 2201 timeout 15
mwi
```

# RFC 2833 を使用した DTMF 統合の構成例

次に、RFC 2833 を使用して DTMF リレーを設定する例を示します。

```
dial-peer voice 1 voip
  destination-pattern 4...
  session target ipv4:10.8.17.42
  session protocol sipv2
  dtmf-relay sip-notify rtp-nte
```

# SIP Notify を使用した DTMF 統合の構成例

次に、SIP NOTIFY を使用して DTMF を設定する例を示します。

```
dial-peer voice 1 voip
  destination-pattern 4...
  session target ipv4:10.5.49.80
  session protocol sipv2
  dtmf-relay sip-notify
  b2bua
```

# レガシー音声メールアプリケーションの DTMF 統合の構成例

次に、アナログボイスメールシステム用に DTMF 統合を設定する例を示します。

```
vm-integration
pattern direct 2 CGN *
pattern ext-to-ext busy 7 FDN * CGN *
pattern ext-to-ext no-answer 5 FDN * CGN *
pattern trunk-to-ext busy 6 FDN * CGN *
pattern trunk-to-ext no-answer 4 FDN * CGN *
```

### MWIの SCCP 電話回線の有効化例

次の例では、ephone-dn がオーバーレイされている回線2(ボタン2)の ephone 18 で MWI を 有効にします。この回線の最初の ephone-dn (2021)で待機しているメッセージだけが、MWI ランプをアクティブにします。ボタン4は未使用です。この例の回線番号は、次のとおりで す。

- 回線1:ボタン1:内線2020
- 回線2:ボタン2:内線2021、2022、2023、2024
- ・回線3:ボタン3:内線2021、2022、2023、2024(ロールオーバー回線)
- •ボタン4:未使用
- 回線4:ボタン5:内線2025

ephone-dn 20 number 2020 ephone-dn 21 number 2021 ephone-dn 22 number 2022 ephone-dn 23 number 2023 ephone-dn 24 number 2024 ephone-dn 25

number 2025

```
ephone 18
button 1:20 2021,22,23,24,25 3x2 5:26
mwi-line 2
```

次に、ephone 17 の回線 3 (内線 609) の MWI を有効にする例を示します。この例では、ボタン2 とボタン4 が使用されないため、ボタン番号は回線番号と一致しません。この例の回線番号は、次のとおりです。

- 回線1:ボタン1:内線607
- •ボタン2:未使用
- •回線2:ボタン3:内線608
- •ボタン4:未使用
- ・回線3:ボタン5:内線609

ephone-dn 17 number 607

ephone-dn 18 number 608

ephone-dn 19 number 609

```
ephone 25
button 1:17 3:18 5:19
mwi-line 3
```

# SIP MWI プレフィックス仕様の構成例

次に、MWI 通知用の SIP サーバを IP アドレス 172.16.14.22 で指定する例を示します。この例 では、Cisco Unified CME システムがプレフィックス 555 を使用して、既知のメールボックス番 号への無指定の SIP NOTIFY メッセージを受け入れます。

```
sip-ua
mwi-server 172.16.14.22 unsolicited
telephony-service
mwi prefix 555
```

# MWI 発信通話用 SIP ディレクトリ番号の構成例

次に、MWI コールバックパイロット番号の例を示します。

voice register dn number 9000.... mwi

# **MWI Unsolicited NOTIFY** 用 SIP ディレクトリ番号の構成例

次に、UA のボイスメール サーバ設定を指定する例を示します。この例では、unsolicited キー ワードが含まれており、メールボックス ステータスが変更されたときにボイスメール サーバ は SIP 通知メッセージを UA に送信できます。また、Cisco Unified CME の SIP 電話の音声 dn 1、番号 1234 が MWI 通知を受信するように指定されています。

```
sip-ua
```

mwi-server dns:server.yourcompany.com expires 60 port 5060 transport udp unsolicited

```
voice register dn 1
number 1234
mwi
```

# **MWI Subscribe/NOTIFY** 用 SIP ディレクトリ番号の構成例

次に、MWI サーバを定義し、Cisco Unified CME の SIP 電話のディレクトリ番号 1、番号 1234 が MWI 通知を受信するように指定する例を示します。

```
sip-ua
mwi-server ipv4:1.5.49.200
voice register dn 1
number 1234
```

```
mwi
```

# 音声メール統合の機能情報

次の表に、このモジュールで説明した機能に関するリリース情報を示します。この表は、ソフ トウェア リリース トレインで各機能のサポートが導入されたときのソフトウェア リリースだ けを示しています。その機能は、特に断りがない限り、それ以降の一連のソフトウェアリリー スでもサポートされます。

プラットフォームのサポートおよびシスコソフトウェアイメージのサポートに関する情報を検 索するには、Cisco Feature Navigator を使用します。Cisco Feature Navigator にアクセスするに は、www.cisco.com/go/cfn に移動します。Cisco.com のアカウントは必要ありません。

| 表 | 1: | 音 | 声 | <i>ب</i> لا | -J | レ統 | 合 | の | 機 | 能 | 青報 |
|---|----|---|---|-------------|----|----|---|---|---|---|----|
|---|----|---|---|-------------|----|----|---|---|---|---|----|

| 機能名                              | Cisco Unified Cisco<br>Mobility Express<br>のバージョン | 機能情報                                                                                          |
|----------------------------------|---------------------------------------------------|-----------------------------------------------------------------------------------------------|
| 音声 MWI                           | 4.0(2)                                            | サポートされる Cisco Unified IP Phone で、音声、表示、<br>または音声と表示の両方によるメッセージ待機インジ<br>ケータ(MWI)の選択がサポートされました。 |
| Cisco Unity Express<br>AXL の機能拡張 | 7.0(1)                                            | Cisco Unified CME と Cisco Unity Express のパスワード<br>が自動的に同期されます。この機能を使用するために<br>設定する必要はありません。   |

| 機能名                   | Cisco Unified Cisco<br>Mobility Express<br>のバージョン | 機能情報                                                                                                    |
|-----------------------|---------------------------------------------------|----------------------------------------------------------------------------------------------------|
| DTMF 統合               | 3.4                                               | SIP トランクまたは SIP ユーザ エージェントを介して<br>接続されたボイスメッセージング システムのサポート<br>が追加されました。                                                                                            |
|                       |                                                   | 標準の加入/通知方式が、Unsolicited NOTIFY よりも優<br>先されます。                                                                                                    |
|                       | 2.0                                               | DTMF 統合パターンが導入されました。                                                                                                    |
| ライブ レコード              | 4.3                                               | Cisco Unity Express がボイスメール システムの場合、<br>Cisco Unified CME システムの IP Phone ユーザが電話の<br>会話を録音できます。                                                                      |
| メールボックス選<br>択ポリシー     | 4.0                                               | メールボックス選択ポリシーが導入されました。                                                                                                    |
| MWI                   | 4.0                                               | SCCP電話機で、プライマリ回線以外の電話回線のMWI<br>回線選択が導入されました。                                                                                                    |
|                       | 3.4                                               | SIP トランクまたは SIP ユーザ エージェントを介して<br>接続されたボイスメッセージングシステム(Cisco Unity<br>を含む)が、メッセージ待機インジケータ(MWI)を<br>渡すことができます。これは、Cisco Unified CME に直<br>接接続された SIP 電話機で受信され、認識されます。 |
| SIP MWI プレ<br>フィックス仕様 | 4.0                                               | SIP MWI プレフィックス仕様が導入されました。                                                                                                    |
| SIP MWI - QSIG 変<br>換 | 4.1                                               | SIP メッセージ待機インジケータ(MWI)とQSIGMWI<br>の相互運用のために、QSIG 経由でPBXとの間でMWI<br>の送受信ができるように、MWI 機能が拡張されまし<br>た。                                                                   |
| 音声メールに転送              | 4.3                                               | 電話機ユーザが、発信者を直接ボイスメール内線番号<br>に転送できます。                                                                                                    |

翻訳について

このドキュメントは、米国シスコ発行ドキュメントの参考和訳です。リンク情報につきましては 、日本語版掲載時点で、英語版にアップデートがあり、リンク先のページが移動/変更されている 場合がありますことをご了承ください。あくまでも参考和訳となりますので、正式な内容につい ては米国サイトのドキュメントを参照ください。